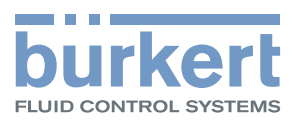

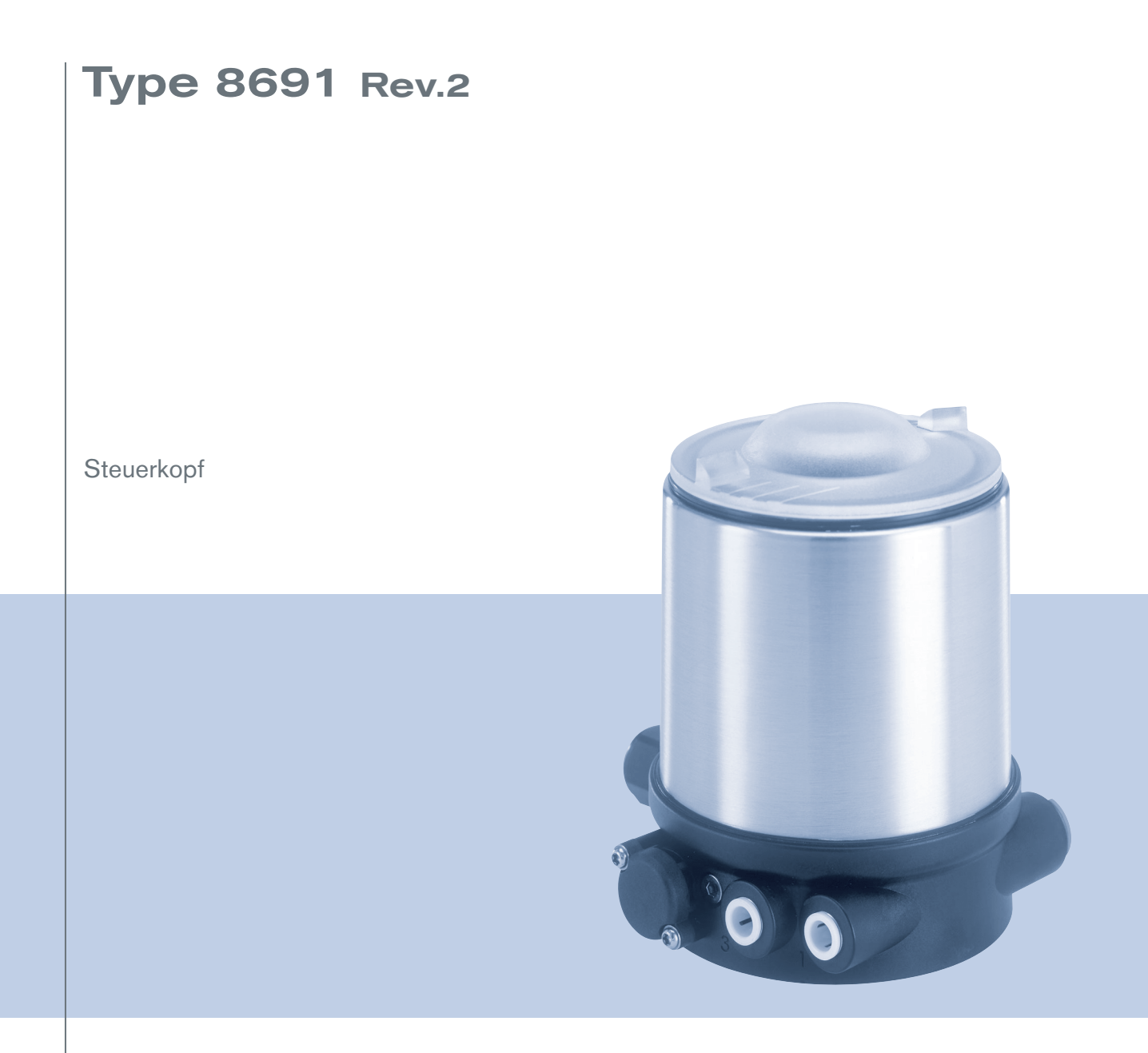

# Bedienungsanleitung

We reserve the right to make technical changes without notice. Technische Änderungen vorbehalten. Sous réserve de modifications techniques.

© Bürkert Werke GmbH & Co. KG, 2017

Operating Instructions 1710/01\_DE-DE\_00810626 / Original DE

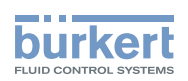

# Steuerkopf Typ 8691, Rev. 2

INHALT

| 1 | ZU D | IESER ANLEITUNG |                                                         |  |  |
|---|------|-----------------|---------------------------------------------------------|--|--|
|   | 1.1  | Darstellu       | Ingsmittel8                                             |  |  |
|   | 1.2  | Begriffso       | definition8                                             |  |  |
| 2 | BEST | rimmung         | SGEMÄSSE VERWENDUNG9                                    |  |  |
| 3 | GRU  | NDLEGEN         | IDE SICHERHEITSHINWEISE10                               |  |  |
| 4 | ALLO | EMEINE          | HINWEISE11                                              |  |  |
|   | 4.1  | Kontakta        | adresse11                                               |  |  |
|   | 4.2  | Gewährl         | eistung11                                               |  |  |
|   | 4.3  | Informat        | ionen im Internet11                                     |  |  |
|   | 4.4  | Warenze         | ichen11                                                 |  |  |
| 5 | PRO  | DUKTBES         | CHREIBUNG12                                             |  |  |
|   | 5.1  | Aufbau.         |                                                         |  |  |
|   |      | 5.1.1           | Aufbau, integrierte Steuerluftführung (21xx, Element)12 |  |  |
|   |      | 5.1.2           | Aufbau, externe Steuerluftführung (20xx, Classic)12     |  |  |
|   |      | 5.1.3           | Varianten13                                             |  |  |
|   | 5.2  | Funktion        |                                                         |  |  |
| 6 | TECH | INISCHE         | DATEN14                                                 |  |  |
|   | 6.1  | Konform         | ität14                                                  |  |  |
|   | 6.2  | Normen          |                                                         |  |  |
|   | 6.3  | Zulassur        | Zulassungen14                                           |  |  |
|   | 6.4  | Typschil        | d15                                                     |  |  |
|   |      | 6.4.1           | Typschild Standard15                                    |  |  |
|   |      | 6.4.2           | UL-Typschild15                                          |  |  |
|   |      | 6.4.3           | UL-Zusatzschild15                                       |  |  |

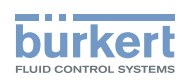

|    | 6.5                  | Betriebsbedingungen                                           |                                                                                                    |          |
|----|----------------------|---------------------------------------------------------------|----------------------------------------------------------------------------------------------------|----------|
|    |                      | 6.5.1                                                         | Fluidische Daten                                                                                                    | 16       |
|    |                      | 6.5.2                                                         | Elektrische Daten                                                                                                    | 16       |
|    |                      | 6.5.2.7                                                       | 1 Elektrische Daten, IO-Link                                                                                                    | 16       |
|    |                      | 6.5.2.2                                                       | 2 Elektrische Daten, büS                                                                                                    | 17       |
|    | 6.6                  | Mechani                                                       | sche Daten                                                                                                    | 17       |
|    |                      | 6.6.1                                                         | Sicherheitsendlagen                                                                                                    | 17       |
| 7  | MEC                  | HANISCH                                                       | E INSTALLATION                                                                                                    | 18       |
|    | 7.1                  | Sicherhe                                                      | eitshinweise                                                                                                    | 18       |
|    | 7.2                  | Geräte n                                                      | nit integrierter Steuerluftführung installieren (21xx, Element)                                                                                                    | 18       |
|    | 7.3                  | Geräte n                                                      | nit externer Steuerluftführung installieren (20xx, Classic)                                                                                                    | 21       |
|    | 7.4                  | Gerät un                                                      | d Position der Anschlüsse ausrichten (drehen)                                                                                                    | 25       |
|    |                      | 7.4.1                                                         | Antrieb drehen, Geräte mit Sechskant                                                                                                    | 25       |
|    |                      | 7.4.2                                                         | Antrieb drehen, Geräte ohne Sechskant                                                                                                    | 27       |
|    |                      | 7.4.3                                                         | Gerät drehen                                                                                                    | 29       |
| 8  | PNEU                 | JMATISCI                                                      | HE INSTALLATION                                                                                                    |          |
|    | 8.1                  | Sicherhe                                                      | eitshinweise                                                                                                    |          |
|    | 8.2                  | Gerät pr                                                      | eumatisch anschließen                                                                                                    |          |
| 9  | ELEK                 | TRISCHE                                                       | INSTALLATION                                                                                                    | 31       |
|    | 9.1                  | Sicherhe                                                      | eitshinweise elektrische Installation                                                                                                    | 31       |
|    | 9.2                  | Gerät ele                                                     | ektrisch anschließen, IO-Link                                                                                                    | 31       |
|    | 9.3                  | Gerät ele                                                     | ektrisch anschließen, büS                                                                                                    |          |
| 10 |                      |                                                               |                                                                                                    |          |
|    | INBE                 | TRIEBNA                                                       | HME                                                                                                    | 33       |
|    | INBE<br>10.1         | TRIEBNA<br>Teach-Fi                                           | HME<br>unktion: Endlagen ermitteln und speichern, Rev. 2                                                                                                    | 33<br>33 |
|    | INBE<br>10.1         | TRIEBNA<br>Teach-Fu<br>10.1.1                                 | HME<br>unktion: Endlagen ermitteln und speichern, Rev. 2<br>Automatische Teach-Funktion                                                                                                    | 33<br>   |
|    | INBE<br>10.1         | TRIEBNA<br>Teach-Fu<br>10.1.1<br>10.1.2                       | HME<br>unktion: Endlagen ermitteln und speichern, Rev. 2<br>Automatische Teach-Funktion<br>Manuelle Teach-Funktion                                                                                          | 33<br>   |
|    | INBE<br>10.1<br>10.2 | TRIEBNA<br>Teach-Fi<br>10.1.1<br>10.1.2<br>Gerät mi           | HME<br>unktion: Endlagen ermitteln und speichern, Rev. 2<br>Automatische Teach-Funktion<br>Manuelle Teach-Funktion<br>t Bürkert Communicator einstellen                                                     |          |
|    | INBE<br>10.1<br>10.2 | TRIEBNA<br>Teach-Fe<br>10.1.1<br>10.1.2<br>Gerät mi<br>10.2.1 | HME<br>unktion: Endlagen ermitteln und speichern, Rev. 2<br>Automatische Teach-Funktion<br>Manuelle Teach-Funktion<br>t Bürkert Communicator einstellen<br>IO-Link-Gerät mit Bürkert Communicator verbinden |          |

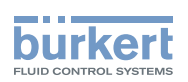

| 10.3 | IO-Link  |                                               |    |
|------|----------|-----------------------------------------------|----|
|      | 10.3.1   | Informationen, IO-Link                        |    |
|      | 10.3.2   | Technische Daten, IO-Link                     |    |
|      | 10.3.3   | Schnittstellen, IO-Link                       |    |
|      | 10.3.4   | Prozessdaten, IO-Link                         |    |
|      | 10.3.4.1 | 1 Prozesseingangsdaten (PDin)                 |    |
|      | 10.3.4.2 | 2 Prozesseausgangsdaten (PDout)               | 40 |
|      | 10.3.5   | Azyklische Parameter (On-request Data (ISDU)) | 40 |
|      | 10.3.5.1 | 1 0x2000 Buerkert Device Description Object   | 41 |
|      | 10.3.5.2 | 2 0x2004 Device Status Object                 | 41 |
|      | 10.3.5.3 | 3 0x2101 Locating function                    |    |
|      | 10.3.5.4 | 4 0x2120 LED mode                             | 42 |
|      | 10.3.5.5 | 5 0x2122 External color                       |    |
|      | 10.3.5.6 | 6 0x2C01 LED color for end positions          |    |
|      | 10.3.5.7 | 7 0x2C0B Control head settings                |    |
|      | 10.3.5.8 | 8 0x2C0C Teach function                       |    |
|      | 10.3.5.9 | 9 0x2C0D CMD set-point                        |    |
|      | 10.3.5.1 | 10 0x2C0E Diagnostics                         |    |
|      | 10.3.5.1 | 11 0x2C0F IO-Link SIO mode settings           | 51 |
|      | 10.3.5.1 | 12 IO-Link-Events                             | 52 |
| 10.4 | büS      |                                               | 54 |
|      | 10.4.1   | Informationen, büS                            | 54 |
|      | 10.4.2   | Schnittstellen, büS                           | 54 |
|      | 10.4.3   | Objekte                                       | 54 |
|      | 10.4.3.1 | 1 0x2000 Buerkert Device Description Object   | 54 |
|      | 10.4.3.2 | 2 0x2001 Device Communication Object          | 55 |
|      | 10.4.3.3 | 3 0x2002 User Configuration Object            | 56 |
|      | 10.4.3.4 | 4 0x2004 Device Status Object                 | 56 |
|      | 10.4.3.5 | 5 0x2100 Get Mapping Function                 | 57 |
|      | 10.4.3.6 | 6 0x2101 Locating function                    | 57 |
|      | 10.4.3.7 | 7 0x2102 Blockdownload Config Function        | 57 |
|      | 10.4.3.8 | 8 0x2120 LED mode                             | 58 |
|      | 10.4.3.9 | 9 0x2122 External color                       | 58 |
|      | 10.4.3.1 | 10 0x2200 Buerkert Driver Archive             | 59 |
|      | 10.4.3.1 | 11 0x2220 EDS                                 | 59 |

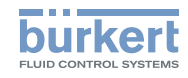

|       | 10.4.3.12 0x2400 Sensor Type               | .59 |  |  |
|-------|--------------------------------------------|-----|--|--|
|       | 10.4.3.13 0x2420 No Measure Values         | .59 |  |  |
|       | 10.4.3.14 0x2421 No Control Values         | .59 |  |  |
|       | 10.4.3.15 0x2422 No Calibration Values     | .59 |  |  |
|       | 10.4.3.16 0x2426 MPDO Inhibit Time bueS    | .59 |  |  |
|       | 10.4.3.17 0x242C Partner Status Object     | .59 |  |  |
|       | 10.4.3.18 0x2500 GMV Position              | .60 |  |  |
|       | 10.4.3.19 0x2501 GMV End Positions         | .60 |  |  |
|       | 10.4.3.20 0x2540 GCV Setpoint              | .61 |  |  |
|       | 10.4.3.21 0x2C01 LED colors                | .61 |  |  |
|       | 10.4.3.22 0x2C0B XControl                  | .62 |  |  |
|       | 10.4.3.23 0x2C0C Teach function            | .63 |  |  |
|       | 10.4.3.24 0x2C0D CMD set-point             | .65 |  |  |
|       | 10.4.3.25 0x2C0E Diagnostics               | .65 |  |  |
|       | 10.4.3.26 0x2C0F IO-Link SIO mode settings | .68 |  |  |
|       | 10.4.3.27 0x2C11 MenuOptionBits            | .68 |  |  |
|       | 10.4.3.28 0x2C13 FactoryReset              | .68 |  |  |
|       | 10.4.3.29 Baudraten                        | .68 |  |  |
|       | 10.4.3.30 Cyclic data                      | .68 |  |  |
| BEDI  | ENUNG                                      | .69 |  |  |
| 11.1  | Gerätestatus anzeigen. IO-Link und büS     | .69 |  |  |
|       | 11.1.1 Pilotventil-LED                     | .70 |  |  |
|       | 11.1.2 Status-LED. grün und rot            | .70 |  |  |
|       | 11.1.3 Gerätestatusanzeige                 | .70 |  |  |
|       | 11.1.3.1 Ventilmodus                       | .71 |  |  |
|       | 11.1.3.2 Ventilmodus + Fehler              | .71 |  |  |
|       | 11.1.3.3 Ventilmodus + Fehler + Warnungen  | .71 |  |  |
|       | 11.1.3.4 NAMUR-Modus                       | .73 |  |  |
| 11.2  | Gerät manuell mit Pilotventil schalten     | .73 |  |  |
|       |                                            | _   |  |  |
| INST/ | JSTANDHALTUNG                              |     |  |  |
| 12.1  | Service am Zuluftfilter                    | .75 |  |  |

11

Typ 8691, Rev. 2

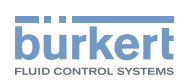

| 13 | 3 DEINSTALLATION                        |    |  |
|----|-----------------------------------------|----|--|
|    | 13.1 Sicherheitshinweise Deinstallation | 76 |  |
|    | 13.2 Deinstallation                     | 77 |  |
| 14 | ERSATZTEILE, ZUBEHÖR                    | 78 |  |
|    | 14.1 Kommunikations-Software            | 78 |  |
| 15 | TRANSPORT, LAGERUNG, ENTSORGUNG         | 79 |  |

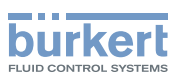

# 1 ZU DIESER ANLEITUNG

Die Bedienungsanleitung beschreibt den gesamten Lebenszyklus des Geräts.

 $\rightarrow$  Diese Anleitung am Einsatzort griffbereit aufbewahren.

Wichtige Informationen zur Sicherheit.

- Diese Anleitung sorgfältig lesen.
- ► Vor allem Sicherheitshinweise, bestimmungsgemäße Verwendung und Einsatzbedingungen beachten.
- ▶ Personen, die Arbeiten am Gerät ausführen, müssen diese Anleitung lesen und verstehen.

# 1.1 Darstellungsmittel

#### GEFAHR!

Warnt vor einer unmittelbaren Gefahr.

▶ Bei Nichtbeachtung sind Tod oder schwere Verletzungen die Folge.

#### WARNUNG!

Warnt vor einer möglicherweise gefährlichen Situation.

▶ Bei Nichtbeachtung drohen schwere Verletzungen oder Tod.

# 

Warnt vor einer möglichen Gefährdung.

► Nichtbeachtung kann mittelschwere oder leichte Verletzungen zur Folge haben.

#### ACHTUNG!

Warnt vor Sachschäden.

▶ Bei Nichtbeachtung kann das Gerät oder die Anlage beschädigt werden.

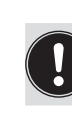

Bezeichnet wichtige Zusatzinformationen, Tipps und Empfehlungen.

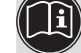

Verweist auf Informationen in dieser Anleitung oder in anderen Dokumentationen.

► Markiert eine Anweisung zur Gefahrenvermeidung.

 $\rightarrow$  Markiert einen Arbeitsschritt, den Sie ausführen müssen.

Solution Markiert ein Resultat.

# 1.2 Begriffsdefinition

In dieser Anleitung bezeichnet der Begriff "Gerät" folgende Gerätetypen: Steuerkopf Typ 8691 Rev. 2.

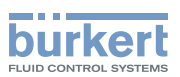

# 2 BESTIMMUNGSGEMÄSSE VERWENDUNG

Der Steuerkopf Typ 8691 Rev. 2 ist für den Anbau an pneumatische Antriebe von Prozessventilen zur Steuerung des Durchflusses von Medien konzipiert. Die zulässigen Medien sind in den technischen Daten aufgeführt.

- Gerät nur bestimmungsgemäß einsetzen. Bei nicht bestimmungsgemäßem Einsatz des Geräts können Gefahren für Personen, Anlagen in der Umgebung und die Umwelt entstehen.
- Voraussetzungen f
  ür den sicheren und einwandfreien Betrieb sind sachgem
  äßer Transport, sachgem
  äße Lagerung, Installation, Inbetriebnahme, Bedienung und Instandhaltung.
- ► Für den Einsatz die zulässigen Daten, Betriebsbedingungen und Einsatzbedingungen beachten. Diese Angaben stehen in den Vertragsdokumenten, der Bedienungsanleitung und auf dem Typschild.
- Gerät nur in Verbindung mit von Bürkert empfohlenen oder zugelassenen Fremdgeräten und Fremdkomponenten einsetzen.
- ▶ Gerät im Außenbereich nicht ungeschützt der Witterung aussetzen.
- Im explosionsgefährdeten Bereich nur Geräte einsetzen, die für diesen Bereich zugelassen sind. Diese Geräte sind durch ein separates Ex-Typschild gekennzeichnet. Für den Einsatz die Angaben auf dem separaten Ex-Typschild und die Ex-Zusatzanleitung oder die separate Ex-Bedienungsanleitung beachten.

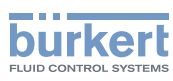

# 3 GRUNDLEGENDE SICHERHEITSHINWEISE

Diese Sicherheitshinweise berücksichtigen keine bei Montage, Betrieb und Wartung auftretenden, Zufälle und Ereignisse.

Der Betreiber ist dafür verantwortlich, dass die ortsbezogenen Sicherheitsbestimmungen, auch in Bezug auf das Personal, eingehalten werden.

# 

Verletzungsgefahr durch hohen Druck und Mediumsaustritt.

▶ Vor Arbeiten an Gerät oder Anlage den Druck abschalten. Leitungen entlüften oder entleeren.

# 

Verletzungsgefahr durch Stromschlag.

- ▶ Vor Arbeiten an Gerät oder Anlage die Spannung abschalten. Vor Wiedereinschalten sichern.
- Geltende Unfallverhütungsbestimmungen und Sicherheitsbestimmungen für elektrische Geräte beachten.

# <u>/!\</u>

#### Zum Schutz vor Verletzungen beachten:

- ► Gerät oder Anlage vor ungewolltem Einschalten sichern.
- ▶ Nur geschultes Fachpersonal darf Installationsarbeiten und Instandhaltungsarbeiten ausführen.
- ▶ Installationsarbeiten und Instandhaltungsarbeiten nur mit geeignetem Werkzeug ausführen.
- Am Gerät keine Veränderungen vornehmen und nicht mechanisch belasten.
- ► Gerät nur in einwandfreiem Zustand und unter Beachtung der Bedienungsanleitung einsetzen.
- ► Allgemeine Regeln der Technik einhalten.
- ► Gerät gemäß der im Land gültigen Vorschriften installieren.
- ► In die Anschlüsse des Geräts keine aggressiven oder brennbaren Medien einspeisen.
- ▶ In die Anschlüsse des Geräts keine Flüssigkeiten einspeisen.
- Nach Unterbrechung des Prozesses einen kontrollierten Wiederanlauf sicherstellen. Reihenfolge beachten:
  - 1. Elektrische oder pneumatische Versorgung anlegen.
- 2. Mit Medium beaufschlagen.
- ► Bestimmungsgemäße Verwendung beachten.

Das Gerät wurde unter Einbeziehung der anerkannten sicherheitstechnischen Regeln entwickelt und entspricht dem Stand der Technik. Trotzdem können Gefahren entstehen.

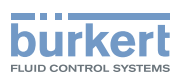

# 4 ALLGEMEINE HINWEISE

# 4.1 Kontaktadresse

#### Deutschland

Bürkert Fluid Control System Sales Center Chr.-Bürkert-Str. 13-17 D-74653 Ingelfingen Tel. + 49 (0) 7940 - 10 91 111 Fax + 49 (0) 7940 - 10 91 448 E-mail: info@burkert.com

#### International

Die Kontaktadressen finden Sie auf den letzten Seiten der gedruckten Bedienungsanleitung.

Außerdem im Internet unter:

www.burkert.com

# 4.2 Gewährleistung

Voraussetzung für die Gewährleistung ist der bestimmungsgemäße Gebrauch des Steuerkopfs unter Beachtung der spezifizierten Einsatzbedingungen.

# 4.3 Informationen im Internet

Bedienungsanleitungen und Datenblätter zu den Bürkert-Produkten finden Sie im Internet unter:

www.buerkert.de

## 4.4 Warenzeichen

Die aufgeführen Marken sind Warenzeichen der entsprechenden Firmen / Vereine / Organisationen

Loctite Henkel Loctite Deutschland GmbH

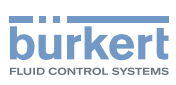

# 5 PRODUKTBESCHREIBUNG

# 5.1 Aufbau

Der modulare Aufbau des Geräts ermöglicht verschiedene Ausbaustufen und Varianten.

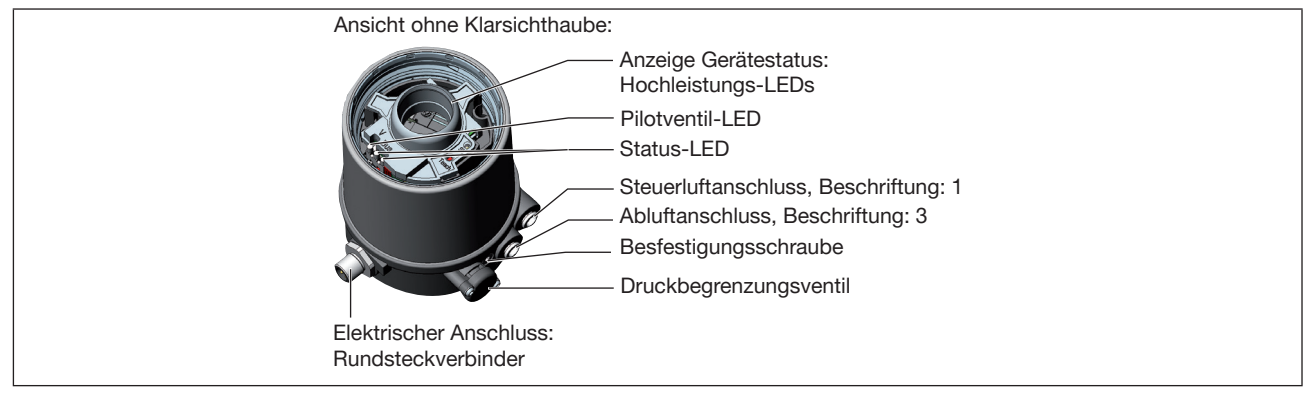

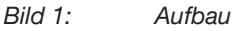

# 5.1.1 Aufbau, integrierte Steuerluftführung (21xx, Element)

Der Aufbau mit integrierter Steuerluftführung ist für den Anbau an Prozessventile der Reihe 21xx (Element) optimiert.

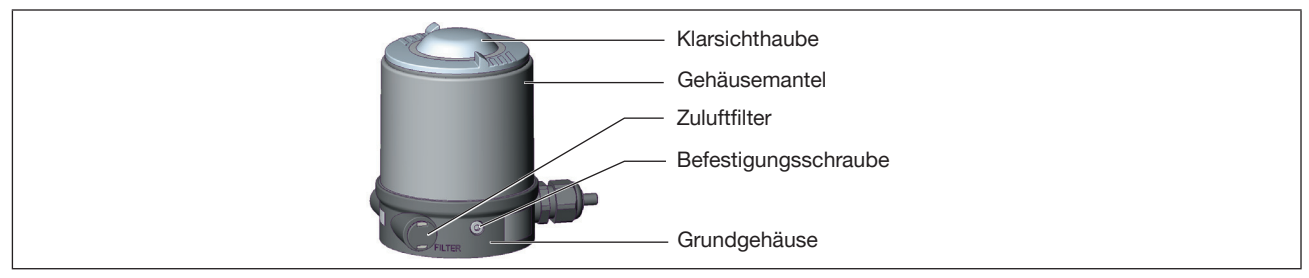

Bild 2: Aufbau, integrierte Steuerluftführung

# 5.1.2 Aufbau, externe Steuerluftführung (20xx, Classic)

Der Aufbau mit externer Steuerluftführung ist für den Anbau an Prozessventile der Reihe 20xx (Classic) optimiert.

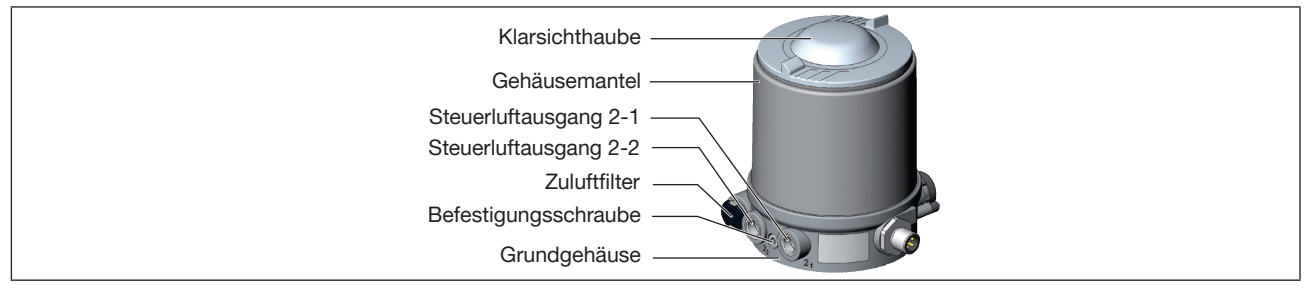

Bild 3: Aufbau, externe Steuerluftführung

Damit die Steuerluft extern am Antrieb angeschlossen werden kann, besitzt dieser Aufbau ein anderes Grundgehäuse.

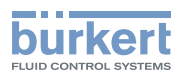

## 5.1.3 Varianten

Kommunikation über:

- IO-Link
- büS

# 5.2 Funktion

Das Gerät kann einfachwirkende und doppeltwirkende Prozessventile ansteuern.

Die Pilotventile können mit einer manuellen Betätigung geschaltet werden.

Endlagenrückmeldung mit einem analogem, induktivem Sensorelement. Das Einstellen erfolgt mit der Teach-Funktion.

Anzeige des Gerätestatus mit farbigen LEDs.

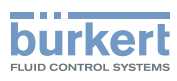

# 6 TECHNISCHE DATEN

# 6.1 Konformität

Das Gerät ist konform zu den EU-Richtlinien entsprechend der EU-Konformitätserklärung (wenn anwendbar).

# 6.2 Normen

Die angewandten Normen, mit welchen die Konformität zu den Richtlinien nachgewiesen wird, sind in der EU-Baumusterprüfbescheinigung und/oder der EU-Konformitätserklärung nachzulesen (wenn anwendbar).

# 6.3 Zulassungen

Das Produkt ist entsprechend der ATEX-Richtlinie 94/9/EG der Kategorie 3GD zum Einsatz in Zone 2 und 22 zugelassen.

Hinweise für den Einsatz im explosionsgefährdeten Bereich beachten. Siehe Ex-Zusatzanleitung.

Das Produkt ist cULus zugelassen. Hinweise für den Einsatz im UL-Bereich siehe Kapitel "Elektrische Daten".

deutsch

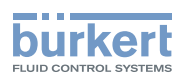

# 6.4 Typschild

## 6.4.1 Typschild Standard

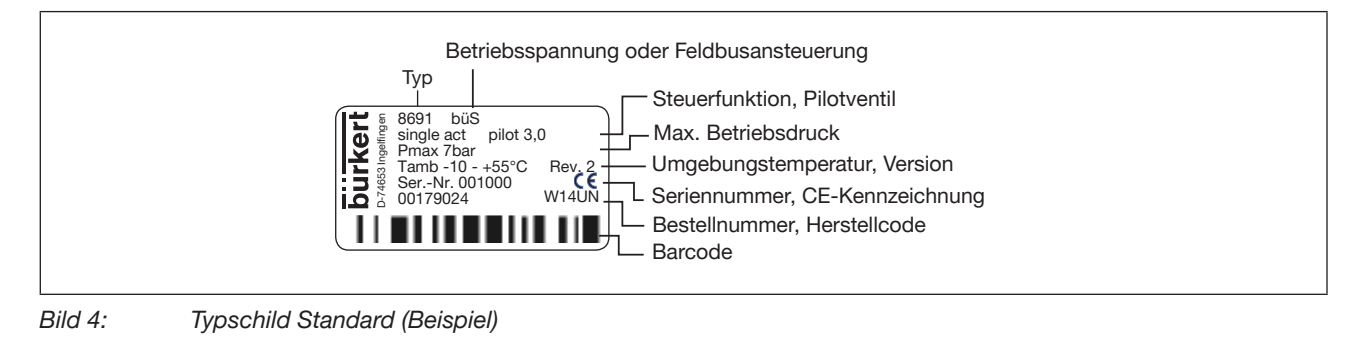

## 6.4.2 UL-Typschild

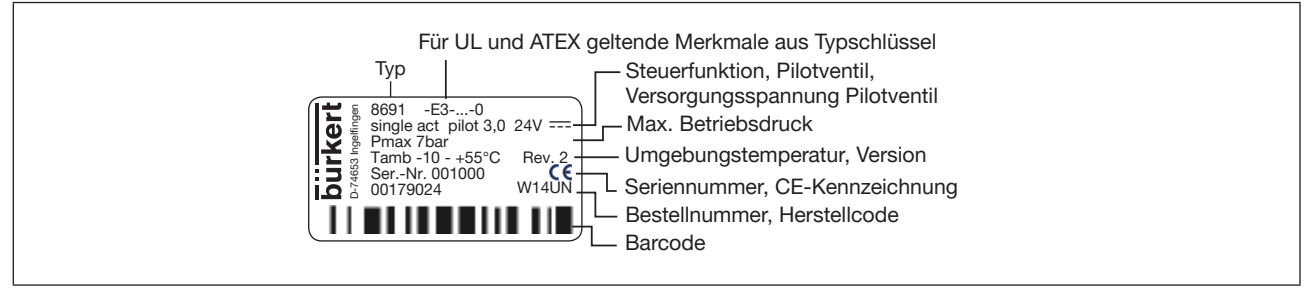

Bild 5: UL-Typschild (Beispiel)

# 6.4.3 UL-Zusatzschild

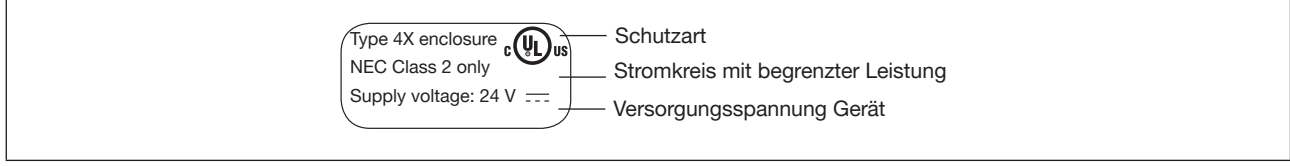

Bild 6: UL-Zusatzschild (Beispiel)

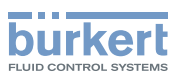

**Typ 8691, Rev. 2** Technische Daten

# 6.5 Betriebsbedingungen

Umgebungstemperatur

Schutzart Vom Hersteller bewertet: Von UL bewertet:

IP65, IP67 nach EN 60529\* UL type 4x Rating\*

siehe Typschild

## 6.5.1 Fluidische Daten

Staubgehalt Klasse 7

Wassergehalt Klasse 3

Ölgehalt Klasse X Druckbereich Temperaturbereich Luftleistung Pilotventil Neutrale Gase, Luft Qualitätsklassen nach ISO 8573-1 Max. Teilchengröße 40 µm, max. Teilchendichte 10 mg/m<sup>3</sup> Max. Drucktaupunkt –20 °C oder min. 10 °C unterhalb der niedrigsten Betriebstemperatur Max. 25 mg/m<sup>3</sup> 3...7 bar –10...+50 °C 250 I<sub>N</sub>/min (für Belüftung und Entlüftung) (Q<sub>Nn</sub>-Wert nach Definition bei Druckabfall von 7 auf 6 bar absolut) Gewindeanschluss G 1/8

Anschlüsse

## 6.5.2 Elektrische Daten

ACHTUNG

Bei Varianten mit uULus-Zulassung beachten:

▶ Nur Stromkreise begrenzter Leistung nach UL NEC Class 2 verwenden.

#### 6.5.2.1 Elektrische Daten, IO-Link

Schutzklasse Anschluss Betriebsspannung Max. Stromaufnahme Stromaufnahme im Normalbetrieb (nach Stromabsenkung, Pilotventil nach 200 ms und 1 Endlage erreicht) 3 nach DIN EN 61140 (VDE 0140-1) Rundsteckverbinder M12 x 1, 4-polig, Port Class A 18...30 V DC (gemäß Spezifikation) 135 mA @18 V (inkl. Anzugsstrom Pilotventil für 200 ms) 110 mA @18 V

\* Nur bei korrekt angeschlossenem Kabel bzw. Stecker und Buchsen und bei Beachtung des Abluftkonzepts im Kapitel der Installation

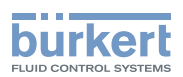

#### 6.5.2.2 Elektrische Daten, büS

Schutzklasse Anschluss Betriebsspannung Max. Stromaufnahme Stromaufnahme im Normalbetrieb (nach Stromabsenkung, Pilotventil nach 200 ms und 1 Endlage erreicht) 3 nach DIN EN 61140 (VDE 0140-1) Rundsteckverbinder M12 x 1, 5-polig 18...30 V DC (gemäß Spezifikation) 120 mA @18 V (inkl. Anzugsstrom Pilotventil für 200 ms) 95 mA @18 V

# 6.6 Mechanische Daten

| ne Datenblatt |
|---------------|
| s, pc, va     |
|               |
| MC            |
| R             |
| 47 mm         |
|               |

#### 6.6.1 Sicherheitsendlagen

Sicherheitsendlagen nach Ausfall der elektrischen oder pneumatischen Hilfsenergie:

| Antriebsart | Bezeichnung      | Sicherheitsendlagen nach Ausfall der<br>Hilfsenergie |                 |
|-------------|------------------|------------------------------------------------------|-----------------|
|             |                  | elektrisch                                           | pneumatisch     |
|             | einfachwirkend   | down                                                 | down            |
|             | Steuerfunktion A |                                                      |                 |
| down        |                  |                                                      |                 |
| $\square$   | einfachwirkend   | up                                                   | up              |
| up up       | Steuerfunktion B |                                                      |                 |
| down        |                  |                                                      |                 |
|             | doppeltwirkend   | down                                                 | nicht definiert |
|             | Steuerfunktion I |                                                      |                 |
| down        |                  |                                                      |                 |

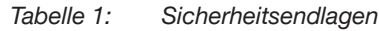

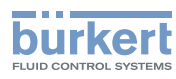

# 7 MECHANISCHE INSTALLATION

# 7.1 Sicherheitshinweise

## 

erletzungsgefahr durch hohen Druck und Mediumsaustritt.

▶ Vor Arbeiten an Gerät oder Anlage den Druck abschalten. Leitungen entlüften oder entleeren.

# 

Verletzungsgefahr bei unsachgemäßer Installation.

- ▶ Nur geschultes Fachpersonal darf Installationen ausführen.
- ► Installationen nur mit geeignetem Werkzeug ausführen.

## 

Verletzungsgefahr durch ungewolltes Einschalten und unkontrollierten Anlauf der Anlage.

- Anlage vor unbeabsichtigtem Einschalten sichern.
- ► Sicherstellen, dass die Anlage nur kontrolliert anläuft.

# 7.2 Geräte mit integrierter Steuerluftführung installieren (21xx, Element)

Nur für Geräte ohne vormontiertes Prozessventil.

Erforderlicher Anbausatz: ELEMENT Typ 21xx

#### ACHTUNG

Beschädigung von Gerät und Antrieb beim Einschweißen von Schweißgehäusen.

Bei Montage an Prozessventile mit Schweißgehäuse beachten:

- ► Installationshinweise der Bedienungsanleitung des Prozessventils beachten.
- ► Vor Installation des Geräts das Prozessventil in das Rohrleitungssystem einschweißen.

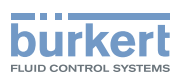

#### 1. Schaltspindel montieren

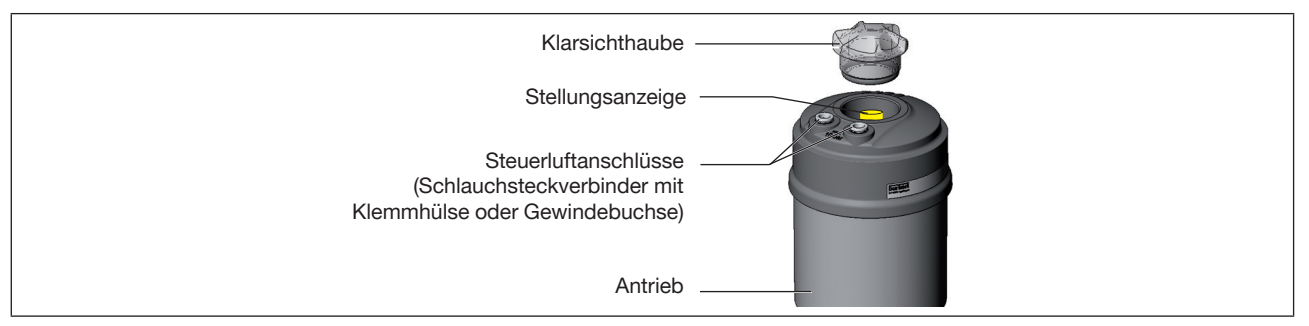

Bild 7: Schaltspindel montieren (1), integrierte Steuerluftführung

 $\rightarrow$  Klarsichthaube am Antrieb abschrauben.

- $\rightarrow$  Stellungsanzeige von Spindelverlängerung abschrauben.
- → Bei Variante mit Schlauchsteckverbinder: die Klemmhülsen (weiße Tüllen) aus den Steuerluftanschlüssen entfernen.

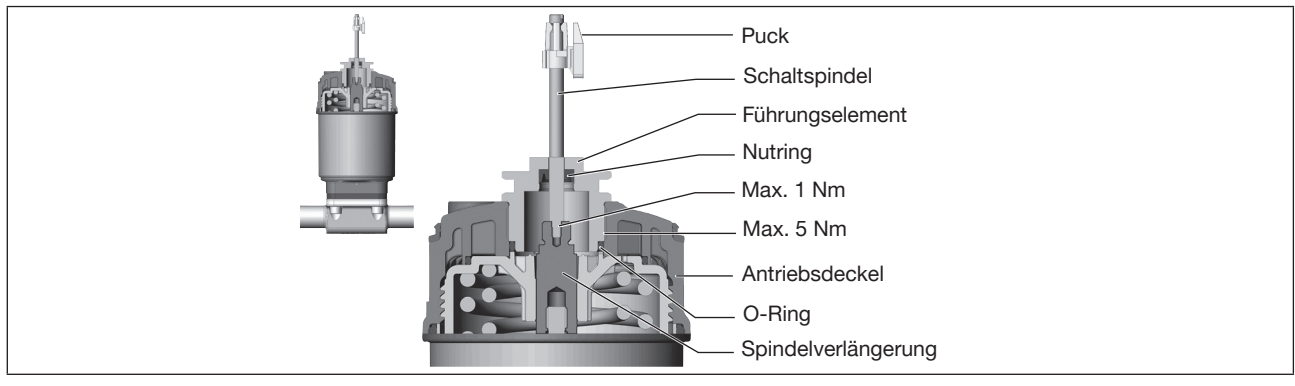

Bild 8: Schaltspindel montieren (2), integrierte Steuerluftführung

#### ACHTUNG

#### Beschädigung des Nutrings bei unsachgemäßer Montage.

Der Nutring ist im Führungselement schon vormontiert und muss im Hinterschnitt "eingerastet" sein.

- ▶ Bei Montage der Schaltspindel den Nutring nicht beschädigen.
- $\rightarrow$  Schaltspindel durch das Führungselement schieben.

#### ACHTUNG

Kontaminierung des Nutrings durch Schraubensicherungslack.

- ► Kein Schraubensicherungslack auf Schaltspindel auftragen.
- → Zur Sicherung der Schaltspindel etwas Schraubensicherungslack (z. B. Loctite 290) in das Gewinde der Spindelverlängerung im Antrieb einbringen.
- $\rightarrow$  Korrekte Position des O-Rings prüfen.
- $\rightarrow$  Führungselement in Antriebsdeckel schrauben (Anziehdrehmoment: max. 5 Nm).
- → Schaltspindel auf Spindelverlängerung schrauben. Dazu ist an der Oberseite ein Schlitz angebracht (Anziehdrehmoment: max. 1 Nm).
- $\rightarrow$  Puck auf Schaltspindel aufschieben und einrasten.

MAN 1000334444 DE Version: B Status: RL (released | freigegeben) printed: 26.10.2017

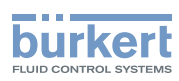

#### 2. Formdichtung montieren

 $\rightarrow$  Formdichtung auf Antriebsdeckel aufziehen (der kleinere Durchmesser zeigt nach oben).

 $\rightarrow$  Korrekte Position der O-Ringe in den Steuerluftanschlüssen prüfen.

Vor Montage des Geräts die Klemmhülsen in den Steuerluftanschlüssen entfernen.

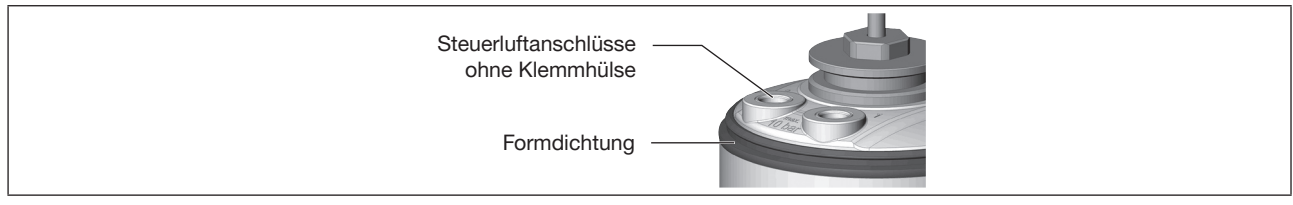

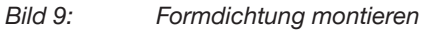

#### 3. Gerät montieren

#### ACHTUNG

Beschädigung oder Funktionsausfall der Platine.

- Darauf achten, dass der Puck plan in der F
  ührungsschiene aufliegt.
- $\rightarrow$  Puck und Gerät so ausrichten, dass:
  - 1. Der Puck in der Führungsschiene des Geräts aufliegt (siehe folgendes Bild).
  - 2. Die Verbindungsstutzen des Geräts in die Steuerluftanschlüsse des Antriebs hineinfinden (siehe übernächstes Bild).

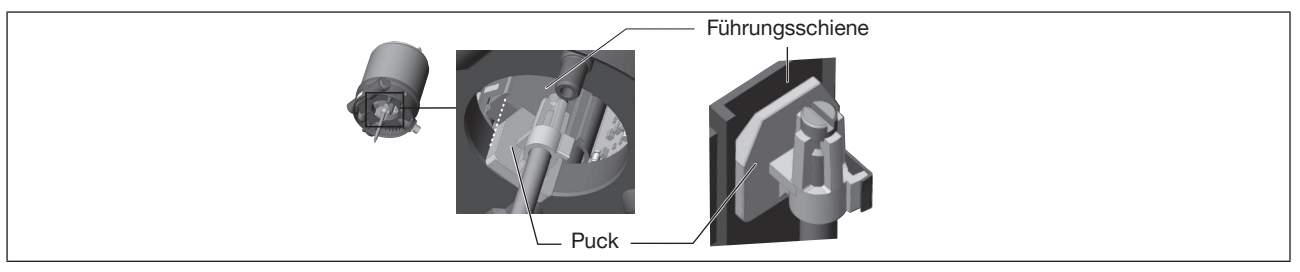

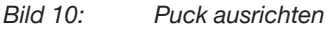

→ Gerät ohne Drehbewegung soweit auf den Antrieb schieben, dass an der Formdichtung kein Spalt mehr sichtbar ist.

#### ACHTUNG

Beschädigung oder Funktionsausfall durch Eindringen von Schmutz oder Feuchtigkeit.

Zum Einhalten der Schutzart IP65 oder IP67 beachten:

- ► Befestigungsschrauben nur mit einem Anziehdrehmoment von max. 1,5 Nm anziehen.
- → Gerät mit den beiden seitlichen Befestigungsschrauben auf dem Antrieb befestigen. Dabei die Schrauben nur leicht anziehen (Anziehdrehmoment: max. 1,5 Nm).

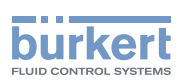

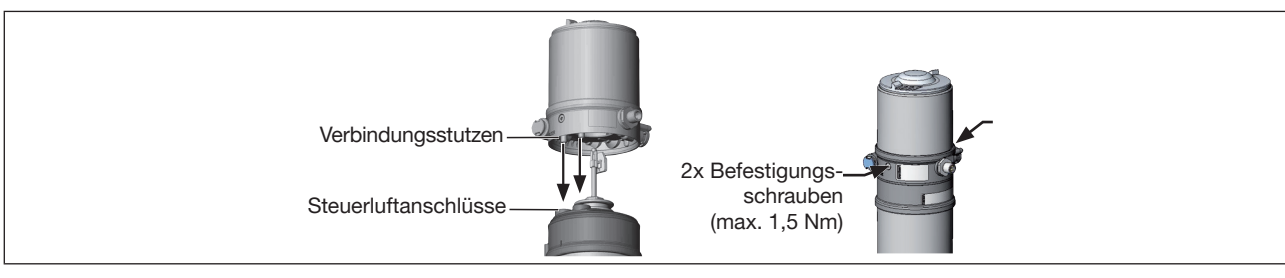

Bild 11: Montage

# 7.3 Geräte mit externer Steuerluftführung installieren (20xx, Classic)

Nur für Geräte ohne vormontiertes Prozessventil.

Erforderlicher Anbausatz: Classic Typ 20xx für die entsprechende Variante

#### ACHTUNG

Beschädigung von Gerät und Antrieb beim Einschweißen von Schweißgehäusen.

Bei Montage an Prozessventile mit Schweißgehäuse beachten:

- ▶ Installationshinweise der Bedienungsanleitung des Prozessventils beachten.
- ▶ Vor Installation des Geräts das Prozessventil in das Rohrleitungssystem einschweißen.

#### 1. Schaltspindel montieren

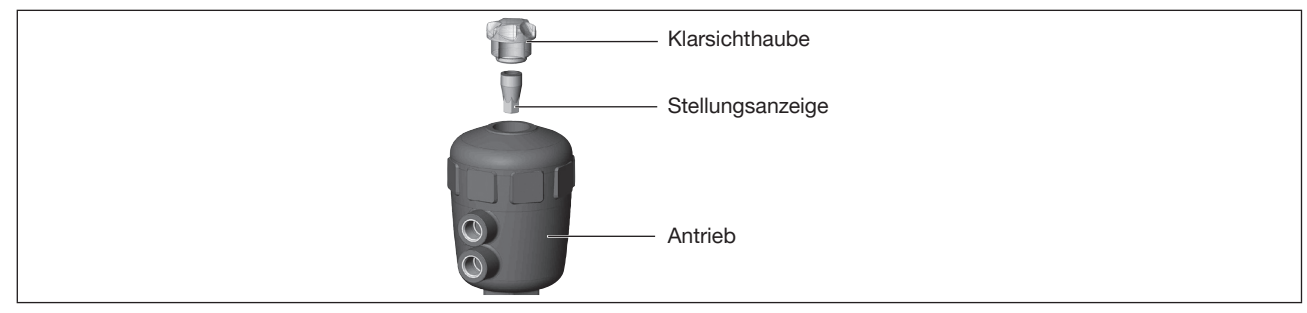

Bild 12: Schaltspindel montieren (1), externe Steuerluftführung

 $\rightarrow$  Klarsichthaube am Antrieb abschrauben.

 $\rightarrow$  Stellungsanzeige von Spindel mit Innensechskantschlüssel abschrauben.

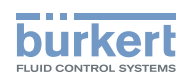

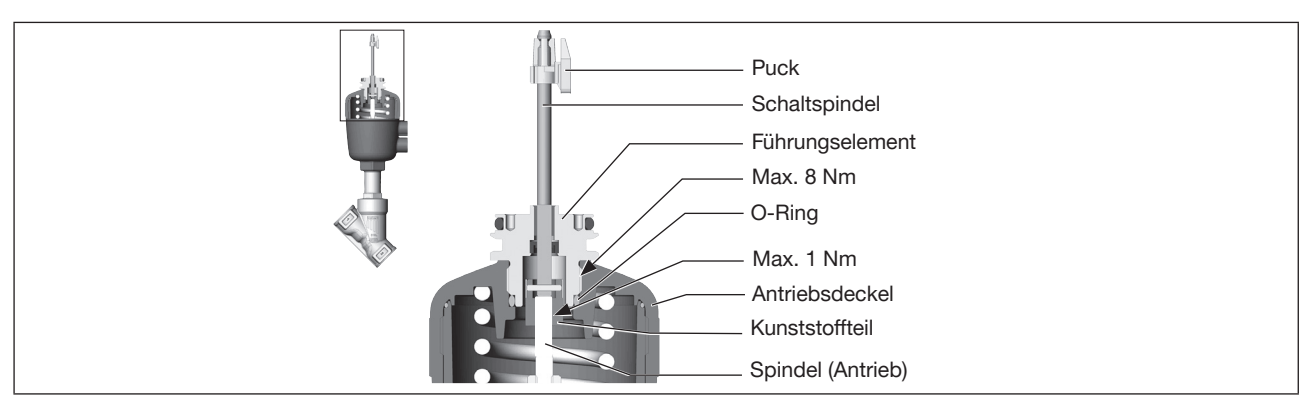

Bild 13: Schaltspindel montieren (2), externe Steuerluftführung

- $\rightarrow$  O-Ring nach unten in Antriebsdeckel drücken.
- → Von Hand die Schaltspindel (und das übergesteckte Führungselement) mit dem Kunststoffteil an die Spindel des Antriebs schrauben und zunächst nicht festziehen.
- → Führungselement in den Deckel des Antriebs mit einem Stirnlochschlüssel\* einschrauben (Anziehdrehmoment: max. 8 Nm).
- → Schaltspindel an der Spindel des Antriebs festziehen. Dazu ist an der Oberseite ein Schlitz angebracht (Anziehdrehmoment: max. 1 Nm).
- $\rightarrow$  Puck auf Schaltspindel aufschieben und einrasten.

#### 2. Gerät montieren

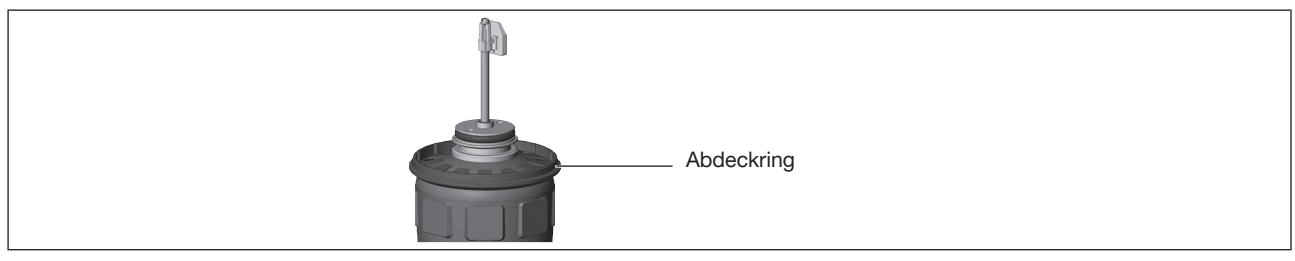

Bild 14: Abdeckring montieren

 $\rightarrow$  Abdeckring auf Antriebsdeckel aufziehen (nur für Antriebsgröße ø50 und ø63).

#### ACHTUNG

Beschädigung oder Funktionsausfall der Platine.

- ► Darauf achten, dass der Puck plan in der Führungsschiene aufliegt.
- → Puck und Gerät so ausrichten, dass der Puck in der Führungsschiene des Geräts aufliegt (siehe folgendes Bild).

<sup>\*</sup> Zapfen-Ø: 3 mm, Zapfenabstand: 23,5 mm

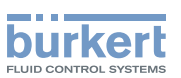

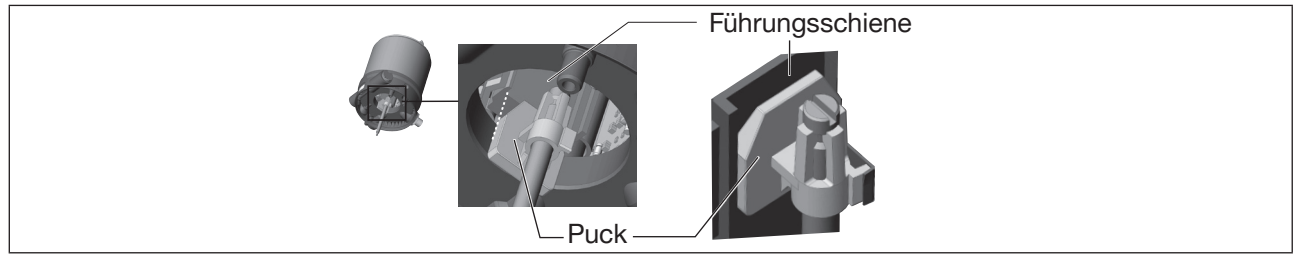

Bild 15: Puck ausrichten

 $\rightarrow$  Gerät ganz bis zum Antrieb herunterdrücken und durch Drehen in die gewünschte Position ausrichten.

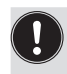

Darauf achten, dass die pneumatischen Anschlüsse des Geräts und die des Antriebs vorzugsweise vertikal übereinander liegen (siehe folgendes Bild). Bei einer anderen Positionierung können längere Schläuche erforderlich sein als die im Anbausatz mitgelieferten.

#### ACHTUNG

Beschädigung oder Funktionsausfall durch Eindringen von Schmutz oder Feuchtigkeit.

Zum Einhalten der Schutzart IP65 oder IP67 beachten:

- ▶ Befestigungsschrauben nur mit einem Anziehdrehmoment von max. 1,5 Nm anziehen.
- → Gerät mit den beiden seitlichen Befestigungsschrauben auf dem Antrieb befestigen. Dabei die Schrauben nur leicht anziehen (Anziehdrehmoment: max. 1,5 Nm).

#### 3. Gerät und Antrieb pneumatisch verbinden

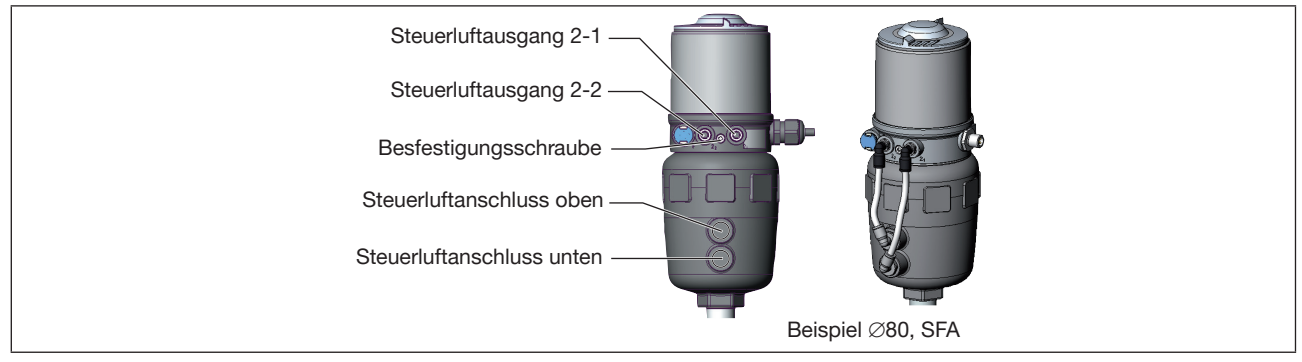

Bild 16: Gerät und Antrieb pneumatisch verbinden

 $\rightarrow$  Schlauchsteckverbinder an Gerät und Antrieb schrauben.

→ Mit den im Anbausatz mitgelieferten Schläuchen die pneumatische Verbindung zwischen Gerät und Antrieb mit folgender Tabelle herstellen.

#### ACHTUNG

Beschädigung oder Funktionsausfall durch Eindringen von Schmutz oder Feuchtigkeit.

Zum Einhalten der Schutzart IP65 oder IP67 beachten:

Nur bei SFA und SFB: Den nicht benötigten Steuerluftausgang mit dem freien Steuerluftanschluss des Antriebs verbinden oder mit einem Verschlussstopfen verschließen.

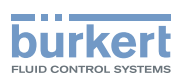

| <b>Steuerfunktion A (SFA)</b><br>Prozessventil in Ruhestellung geschlossen (durch Federkraft) |                                                             |                                                                       |      |                       |  |
|-----------------------------------------------------------------------------------------------|-------------------------------------------------------------|-----------------------------------------------------------------------|------|-----------------------|--|
| Gerät                                                                                         | Steuerluftausgang                                           | Steuerluftausgang 2 <sub>2</sub> 2 <sub>1</sub> oder 2 <sub>2</sub> 2 |      |                       |  |
| Antrieb                                                                                       | Steuerluftanschluss oben                                    |                                                                       |      | $\bigcirc$ $\bigcirc$ |  |
| Steuerluftanschluss unten                                                                     |                                                             |                                                                       |      |                       |  |
| Steuerfunktio<br>Prozessventil in                                                             | <b>n B (SFB)</b><br>n Ruhestellung offen (durch Federkraft) |                                                                       |      |                       |  |
| Gerät                                                                                         | Steuerluftausgang                                           | 2, 2,                                                                 | oder | 2, 2,                 |  |
| Antrieb                                                                                       | Steuerluftanschluss oben                                    |                                                                       |      | $\bigcirc$            |  |
|                                                                                               | Steuerluftanschluss unten                                   |                                                                       |      |                       |  |
| Tabelle 2: Ge                                                                                 | erät und Antrieb pneumatisch verbinden SFA ur               | nd SFB                                                                |      |                       |  |

| Steuerfunktion I (SFI)<br>Prozessventil in Ruhest | ellung geschlossen        |               |  |
|---------------------------------------------------|---------------------------|---------------|--|
| Gerät                                             | Steuerluftausgang         | $2_{2} 2_{1}$ |  |
| Antrieb                                           | Steuerluftanschluss oben  | 1 Q Q         |  |
|                                                   | Steuerluftanschluss unten |               |  |
| Steuerfunktion I (SFI)<br>Prozessventil in Ruhest | ellung offen              |               |  |
| Gerät                                             | Steuerluftausgang         | 2, 2,         |  |
| Antrieb                                           | Steuerluftanschluss oben  | 1 Q Q         |  |
|                                                   | Steuerluftanschluss unten |               |  |

Tabelle 3: Gerät und Antrieb pneumatisch verbinden SFI

"In Ruhestellung" bedeutet, dass die Pilotventile des Geräts stromlos und nicht betätigt sind.

Bei feuchter Umgebungsluft kann bei Steuerfunktion A und Steuerfunktion B eine Schlauchverbindung zwischen Steuerluftausgang 2<sub>2</sub> des Geräts und dem nicht angeschlossenen Steuerluftanschluss des Antriebs hergestellt werden. Dadurch wird die Federkammer des Antriebs mit trockener Luft aus dem Steuerluftausgang des Geräts versorgt.

Į

I

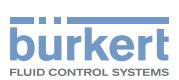

# 7.4 Gerät und Position der Anschlüsse ausrichten (drehen)

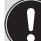

#### Geräte mit integrierter Steuerluftführung:

Ein Ausrichten von Gerät und Position der Anschlüsse ist nur bei Prozessventilen Typ 2100, 2101 und 2106 möglich.

Ein Ausrichten von Gerät und Position der Anschlüsse ist möglich durch:

- Antrieb drehen

#### Geräte mit externer Steuerluftführung:

Ein Ausrichten von Gerät und Position der Anschlüsse ist möglich durch:

- Antrieb drehen (nur Typ 2000, 2002, 2006 und 2012)
- Gerät drehen

## 7.4.1 Antrieb drehen, Geräte mit Sechskant

#### Die folgende Beschreibung gilt nur für Geräte mit Sechskant am Antrieb.

Für Geräte ohne Sechskant am Antrieb: in der Bedienungsanleitung das Kapitel "Antrieb drehen, Geräte ohne Sechskant" beachten.

Die Position der Anschlüsse kann durch Verdrehen des Antriebs um 360° stufenlos ausgerichtet werden.

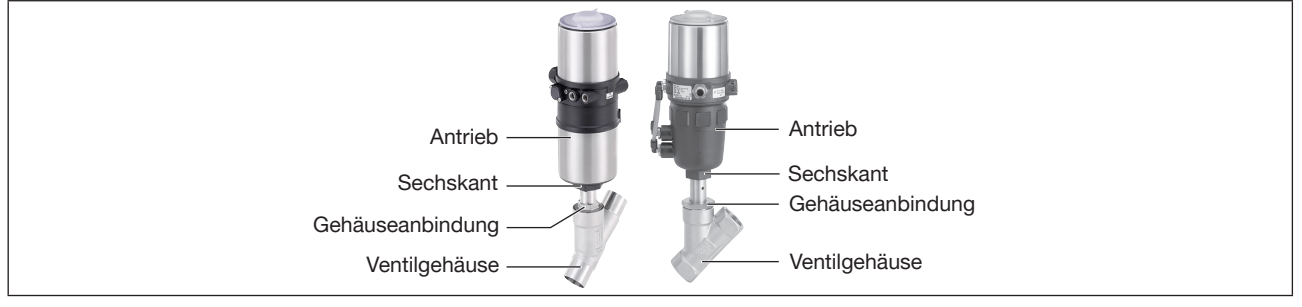

Bild 17: Antrieb drehen (1)

→ Ventilgehäuse in eine Haltevorrichtung einspannen (nur für noch nicht eingebaute Ventile).

#### Bei 2-Stellungsantrieb:

#### ACHTUNG

Beschädigung der Sitzdichtung oder Sitzkontur.

- Beim Drehen des Antriebs muss das Ventil offen sein.
- → Bei Steuerfunktion A und I\*: Steuerluftanschluss 1 mit Druckluft beaufschlagen.

<sup>\*</sup> wenn Variante vorhanden

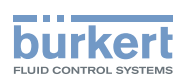

**Typ 8691, Rev. 2** Mechanische Installation

#### Bei 3-Stellungsantrieb:

#### ACHTUNG

Beschädigung der Sitzdichtung oder Sitzkontur.

▶ Beim Drehen des Antriebs muss das Ventil in mittlerer Stellung sein.

→ Steuerluftanschluss 1 mit Druckluft beaufschlagen:

3,5 bar bei Antriebsgröße 50 (D) und 70 (M) 4,0 bar bei Antriebsgröße 90 (N) und 130 (P)

#### Bei beiden Antriebsvarianten:

- $\rightarrow$  Gerät manuell mit Pilotventil schalten (siehe Kapitel).
- $\rightarrow$  An der Schlüsselfläche der Gehäuseanbindung mit passendem Gabelschlüssel gegenhalten.
- $\rightarrow$  Passenden Gabelschlüssel am Sechskant des Antriebs ansetzen.

#### 

Verletzungsgefahr durch hohen Druck und Mediumsaustritt.

Bei falscher Drehrichtung kann sich die Gehäuseanbindung lösen.

► Antrieb nur in vorgegebene Drehrichtung drehen.

# → Durch **Drehen gegen den Uhrzeigersinn** (von unten gesehen) den Antrieb in die gewünschte Position bringen.

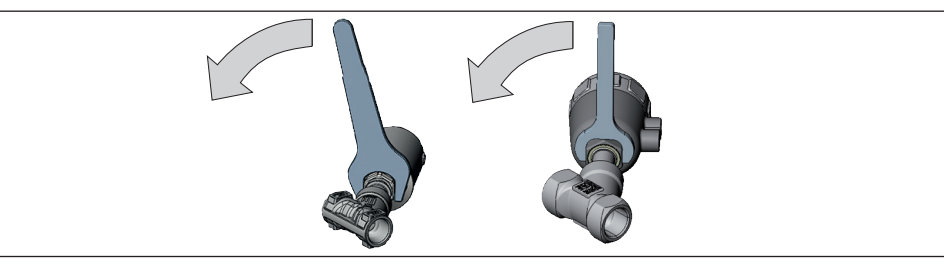

Bild 18: Antrieb drehen (2)

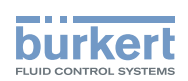

## 7.4.2 Antrieb drehen, Geräte ohne Sechskant

Die Position der Anschlüsse kann durch Verdrehen des Antriebs stufenlos um 360° ausgerichtet werden.

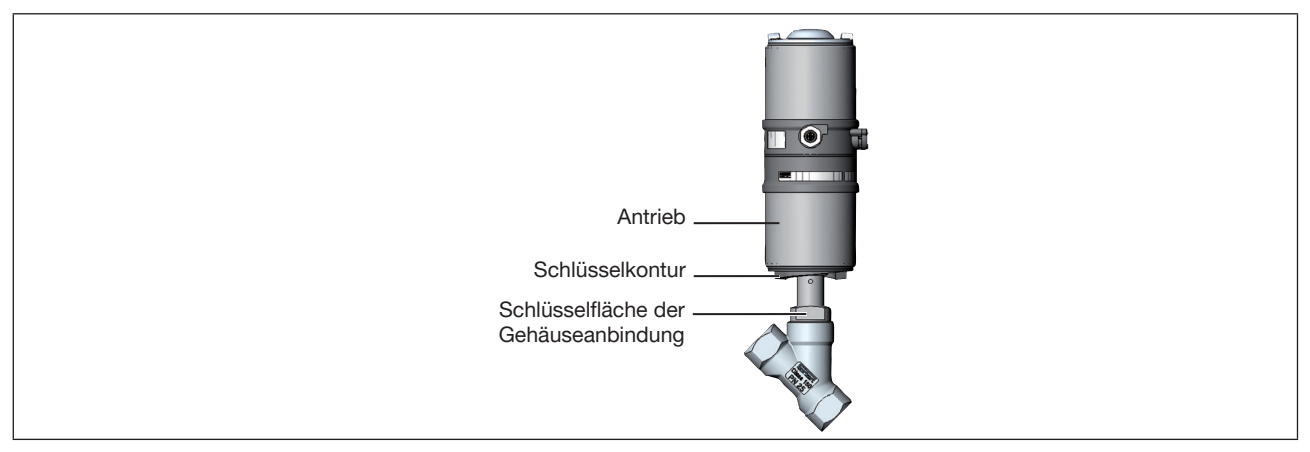

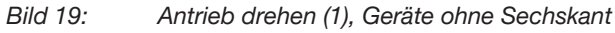

 $\rightarrow$  Ventilgehäuse in eine Haltevorrichtung einspannen (nur für noch nicht eingebaute Ventile).

#### Bei 2-Stellungsantrieb:

#### ACHTUNG

Beschädigung der Sitzdichtung oder Sitzkontur.

▶ Beim Drehen des Antriebs muss das Ventil offen sein.

→ Bei Steuerfunktion A und I\*: Steuerluftanschluss 1 mit Druckluft beaufschlagen.

#### Bei 3-Stellungsantrieb:

#### ACHTUNG

Beschädigung der Sitzdichtung oder Sitzkontur.

- ▶ Beim Drehen des Antriebs muss das Ventil in mittlerer Stellung sein.
- → Steuerluftanschluss 1 mit Druckluft beaufschlagen: 3,5 bar bei Antriebsgröße 50 (D) und 70 (M) 4,0 bar bei Antriebsgröße 90 (N) und 130 (P)

#### Bei beiden Antriebsvarianten:

 $\rightarrow$  Gerät manuell mit Pilotventil schalten (siehe Kapitel).

- $\rightarrow$  An der Schlüsselfläche der Gehäuseanbindung mit passendem Gabelschlüssel gegenhalten.
- $\rightarrow$  Spezialschlüssel<sup>\*\*</sup> genau in Schlüsselkontur des Antriebs ansetzen.

<sup>\*</sup> wenn Variante vorhanden

<sup>\*\*</sup> Der Spezialschlüssel (665702) ist über Ihre Bürkert-Vertriebsniederlassung erhältlich.

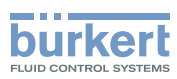

#### 

Verletzungsgefahr durch hohen Druck und Mediumsaustritt.

Bei falscher Drehrichtung kann sich die Gehäuseanbindung lösen.

► Antrieb nur in vorgegebene Drehrichtung drehen.

 $\rightarrow$  Durch **Drehen im Uhrzeigersinn** (von unten gesehen) den Antrieb in die gewünschte Position bringen.

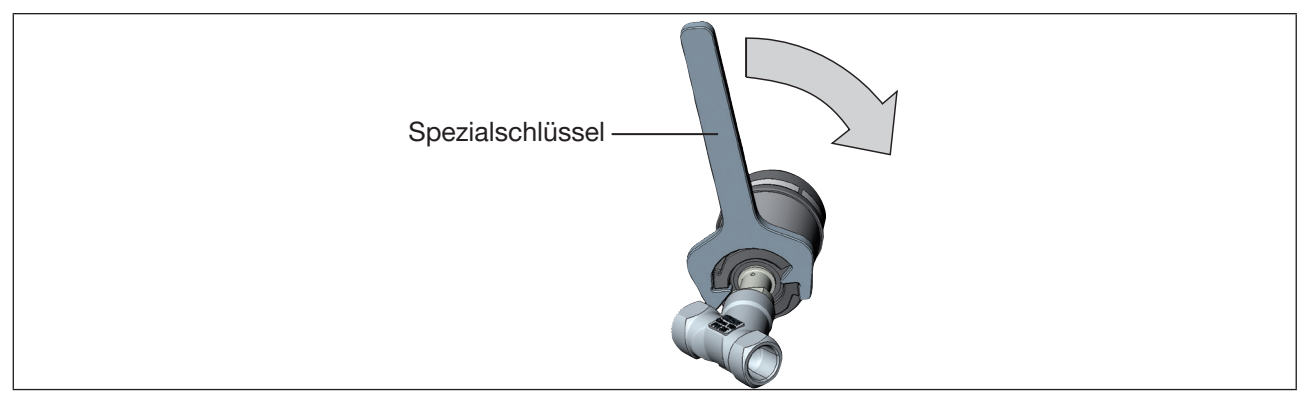

Bild 20: Antrieb drehen (2), Geräte ohne Sechskant

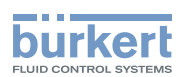

#### 7.4.3 Gerät drehen

Nur für Geräte mit externer Steuerluftführung (20xx, Classic).

Die Position der Anschlüsse kann durch Verdrehen des Geräts stufenlos um 360° ausgerichtet werden.

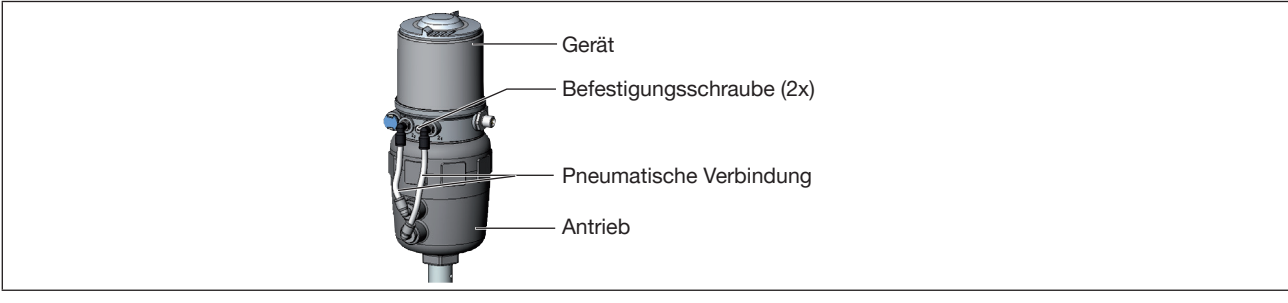

Bild 21: Gerät drehen

- → Pneumatische Verbindung zwischen Gerät und Antrieb lösen.
- $\rightarrow$  Befestigungsschrauben lösen (Innensechskant SW2,5).
- $\rightarrow$  Gerät in die gewünschte Position drehen.

#### ACHTUNG

Beschädigung oder Funktionsausfall durch Eindringen von Schmutz oder Feuchtigkeit.

Zum Einhalten der Schutzart IP65 oder IP67 beachten:

- ▶ Befestigungsschrauben nur mit einem Anziehdrehmoment von max. 1,5 Nm anziehen.
- ► Gehäusemantel bis auf Anschlag einschrauben.
- ► Klarsichthaube bis auf Anschlag einschrauben.
- Nur bei SFA und SFB: Den nicht benötigten Steuerluftausgang mit dem freien Steuerluftanschluss des Antriebs verbinden oder mit einem Verschlussstopfen verschließen.
- $\rightarrow$  Befestigungsschrauben nur leicht anziehen (Anziehdrehmoment max. 1,5 Nm).
- → Pneumatischen Verbindungen zwischen Gerät und Antrieb wiederherstellen. Wenn erforderlich längere Schläuche verwenden.

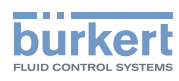

# 8 PNEUMATISCHE INSTALLATION

# 8.1 Sicherheitshinweise

## 

Verletzungsgefahr durch hohen Druck und Mediumsaustritt.

▶ Vor Arbeiten an Gerät oder Anlage den Druck abschalten. Leitungen entlüften oder entleeren.

# 

Verletzungsgefahr bei unsachgemäßer Installation.

▶ Nur geschultes Fachpersonal darf Installationen ausführen.

► Installationen nur mit geeignetem Werkzeug ausführen.

#### 

Verletzungsgefahr durch ungewolltes Einschalten und unkontrollierten Anlauf der Anlage.

- Anlage vor unbeabsichtigtem Einschalten sichern.
- Sicherstellen, dass die Anlage nur kontrolliert anläuft.

# 8.2 Gerät pneumatisch anschließen

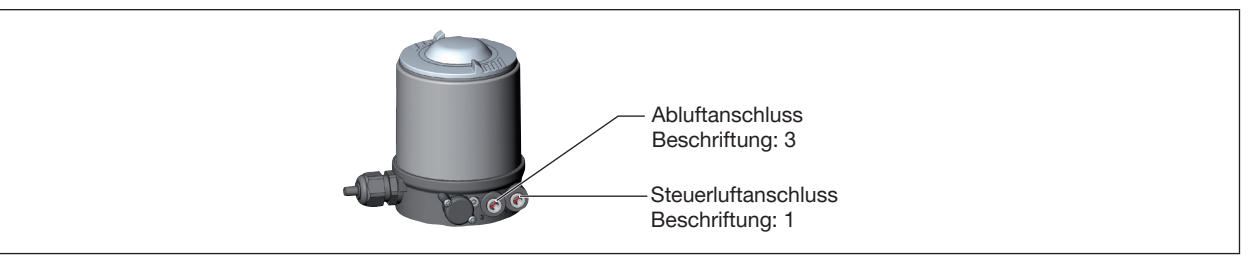

Bild 22: Gerät pneumatisch anschließen

- Wichtige Hinweise zur einwandfreien Funktion des Geräts:
- ► Durch die Installation darf sich kein Rückdruck aufbauen.
- Für den Anschluss einen Schlauch mit ausreichendem Querschnitt wählen.
- Abluftleitung so konzipieren, dass kein Wasser oder sonstige Flüssigkeit durch den Abluftanschluss in das Gerät gelangen kann.
- Die anliegende Druckversorgung unbedingt mindestens 0,5...1 bar über dem Druck halten, der erforderlich ist, den Antrieb in seine Endlage zu bringen.
- → Steuermedium an Steuerluftanschluss (1) anschließen (3...7 bar; Instrumentenluft, ölfrei, wasserfrei und staubfrei).

 $\rightarrow$ Abluftleitung oder einen Schalldämpfer an Abluftanschluss (3) anschließen.

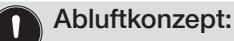

Zur Einhaltung der Schutzart IP67 eine Abluftleitung in den trockenen Bereich montieren.

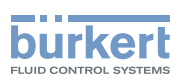

# 9 ELEKTRISCHE INSTALLATION

# 9.1 Sicherheitshinweise elektrische Installation

## 

Verletzungsgefahr durch Stromschlag.

- ▶ Vor Arbeiten an Gerät oder Anlage die Spannung abschalten. Vor Wiedereinschalten sichern.
- Geltende Unfallverhütungsbestimmungen und Sicherheitsbestimmungen f
  ür elektrische Ger
  äte beachten.

#### 

Verletzungsgefahr bei unsachgemäßer Installation.

- ▶ Nur geschultes Fachpersonal darf Installationen ausführen.
- ▶ Installationen nur mit geeignetem Werkzeug ausführen.

## 🕂 WARNUNG

Verletzungsgefahr durch ungewolltes Einschalten und unkontrollierten Anlauf der Anlage.

- Anlage vor unbeabsichtigtem Einschalten sichern.
- Sicherstellen, dass die Anlage nur kontrolliert anläuft.

# 9.2 Gerät elektrisch anschließen, IO-Link

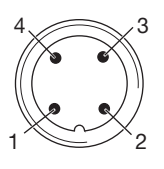

#### Bild 23: Anschlussbelegung

| Pin | Bezeichnung | Belegung     |            |
|-----|-------------|--------------|------------|
|     |             | IO-Link-Mode | SIO-Mode   |
| 1   | L +         | 24 V DC      |            |
| 2   | I/Q         | nicht belegt | DI oder DO |
| 3   | L –         | 0 V (GND)    |            |
| 4   | Q/C         | IO-Link      | DI oder DO |

Tabelle 4: Anschlussbelegung

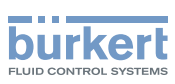

# 9.3 Gerät elektrisch anschließen, büS

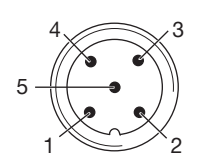

Bild 24: Anschlussbelegung

| Pin | Aderfarbe         | Belegung                               |
|-----|-------------------|----------------------------------------|
| 1   | CAN Schild/Schirm | CAN Schild/Schirm                      |
| 2   | rot               | +24 V DC ±10%, max. Restwelligkeit 10% |
| 3   | schwarz           | GND / CAN_GND                          |
| 4   | weiß              | CAN_H                                  |
| 5   | blau              | CAN_L                                  |

Tabelle 5: Anschlussbelegung

Bei elektrischer Installation mit büS-Netzwerk beachten:

Einen 5-poliger Rundstecker und ein geschirmtes 5-adriges Kabel verwenden.

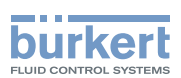

# 10 INBETRIEBNAHME

# 10.1 Teach-Funktion: Endlagen ermitteln und speichern, Rev. 2

- Automatische Teach-Funktion: Für Geräte mit Pilotventil Die Teach-Funktion ermittelt und speichert die Endlagen des Ventils automatisch.
- Manuelle Teach-Funktion: Für Geräte ohne Pilotventil Das Erfassen und Speichern der Endlagen erfolgt manuell.

#### 10.1.1 Automatische Teach-Funktion

Für Geräte mit Pilotventil:

Die Teach-Funktion ermittelt und speichert die Endlagen des Ventils automatisch.

Bei der Variante IO-Link kann die Teach-Funktion auch mit einem azyklischen IO-Link-Parameter (siehe Parameterliste) oder mit dem Bürkert Communicator gestartet werden.

Bei der Variante büS kann die Teach-Funktion auch mit dem Bürkert Communicator gestartet werden.

#### Erforderliche Voraussetzungen:

- · Das Gerät ist auf dem Antrieb montiert.
- Die Versorgungsspannung ist angeschlossen.
- Die Druckluftversorgung ist angeschlossen.
- Um korrekte Referenzbedingungen zu ermitteln, muss der Steuerdruck den Betriebsbedingungen entsprechen.

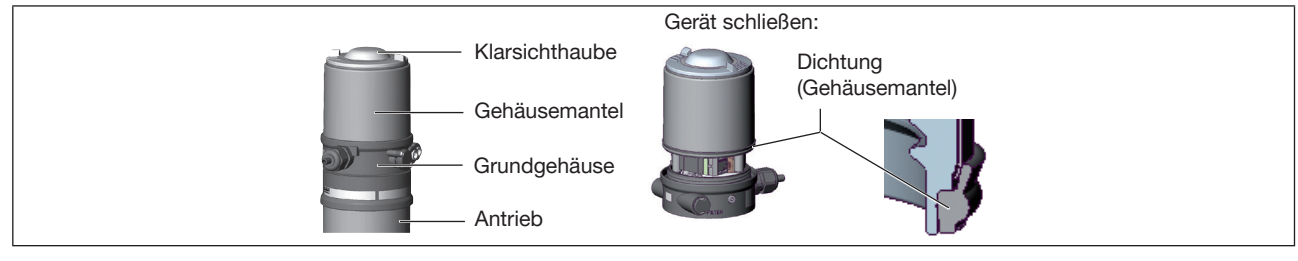

Bild 25: Gerät öffnen oder schließen

#### ACHTUNG

#### Bruch der pneumatischen Verbindungsstutzen durch Dreheinwirkung.

▶ Beim Öffnen oder Schließen des Geräts nicht am Antrieb, sondern am Grundgehäuse gegenhalten.

 $\rightarrow$  Gehäusemantel gegen den Uhrzeigersinn abschrauben.

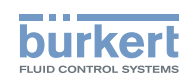

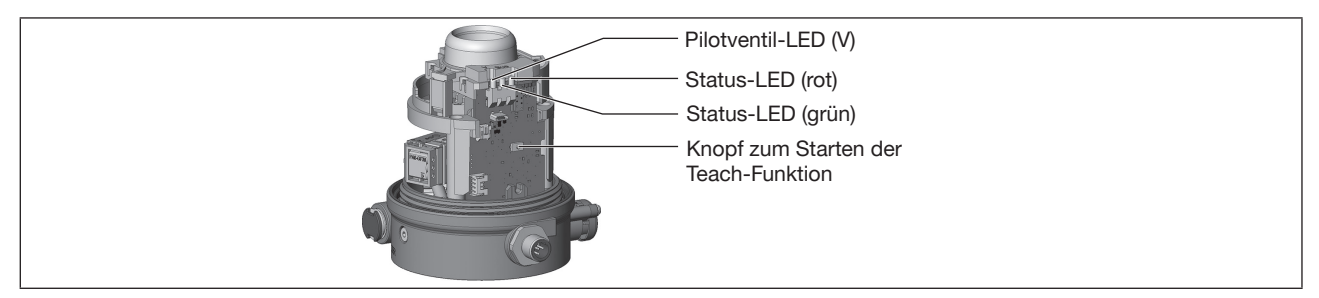

Bild 26: Teach-Funktion starten

- → Knopf zum Starten der Teach-Funktion ca. 5 s gedrückt halten, bis rote Status-LED blinkt.
- → Wenn die rote Status-LED beginnt zu blinken, innerhalb der nächsten 5 s den Knopf wieder loslassen.
- Wenn die rote Status-LED aufhört zu blinken, ist die Teach-Funktion beendet.
- Solution Die Endlagen des Ventils sind ermittelt und gespeichert.
- $\rightarrow$  Korrekte Position der Dichtung (Gehäusemantel) prüfen.

#### ACHTUNG

Beschädigung oder Funktionsausfall durch Eindringen von Schmutz oder Feuchtigkeit.

Zum Einhalten der Schutzart IP65 oder IP67 beachten:

► Gehäusemantel bis auf Anschlag einschrauben.

 $\rightarrow$  Gerät schließen (Schraubwerkzeug\*: 674077 ).

#### Ablaufbeschreibung der Teach-Funktion:

Die Status-LED blinkt rot bei laufender Teach-Funktion.

- Die untere Endlage wird eingelesen.
- Das Pilotventil schaltet.
- Der Antrieb fährt automatisch in die obere Endlage.
- Die obere Endlage wird eingelesen.
- Das Pilotventil wird ausgeschaltet.
- Der Antrieb fährt wieder in die untere Endlage.
- Um die Öffnungszeit und Schließzeit zu ermitteln, fährt der Antrieb nochmals in die obere und untere Endlage.

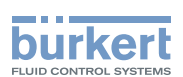

## 10.1.2 Manuelle Teach-Funktion

Für Geräte ohne Pilotventil:

Das Erfassen und Speichern der Endlagen erfolgt manuell durch den Benutzer.

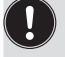

Bei der Variante IO-Link kann die Teach-Funktion auch mit einem azyklischen IO-Link-Parameter (siehe Parameterliste) oder mit dem Bürkert Communicator gestartet werden.

Bei der Variante büS kann die Teach-Funktion auch mit dem Bürkert Communicator gestartet werden.

#### Erforderliche Voraussetzungen:

- Das Gerät ist auf dem Antrieb montiert.
- Die Versorgungsspannung ist angeschlossen.
- Die Druckluftversorgung ist angeschlossen.
- Um korrekte Referenzbedingungen zu ermitteln, muss der Steuerdruck den Betriebsbedingungen entsprechen.
- Die Möglichkeit schaffen, dass der Benutzer den pneumatischen Antrieb schalten kann (auf und zu).

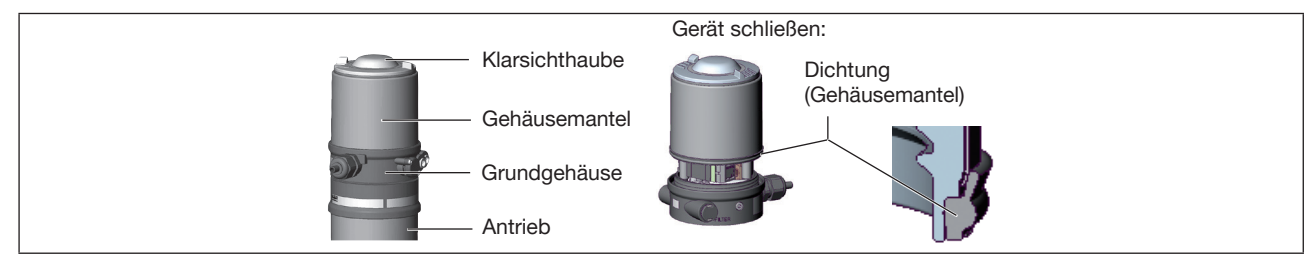

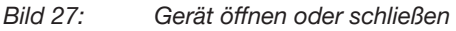

#### ACHTUNG

Bruch der pneumatischen Verbindungsstutzen durch Dreheinwirkung.

▶ Beim Öffnen oder Schließen des Geräts nicht am Antrieb, sondern am Grundgehäuse gegenhalten.

→ Gehäusemantel gegen den Uhrzeigersinn abschrauben.

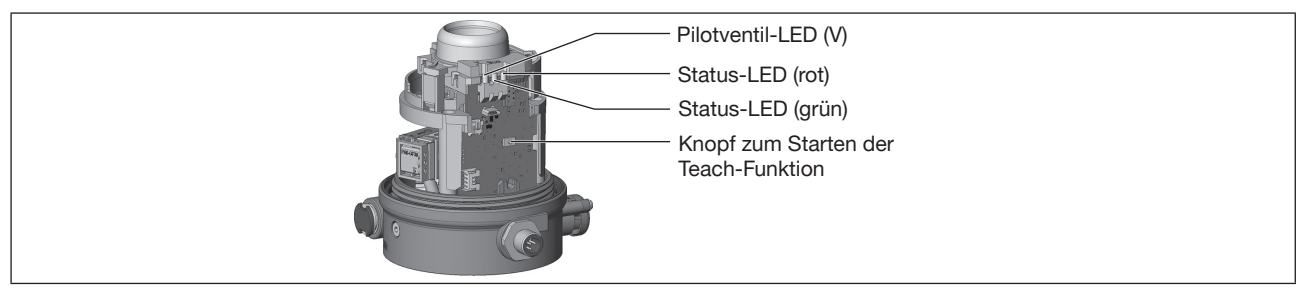

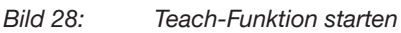

 $\rightarrow$  Pneumatischen Antrieb entlüften: in die unbetätigte Endlage bringen.

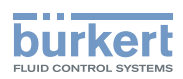

**Typ 8691, Rev. 2** Inbetriebnahme

- → Knopf zum Starten der Teach-Funktion mindestens 10 s gedrückt halten: Nach 5 s fängt die rote Status-LED an zu blinken. Knopf weiter gedrückt halten. Nach weiteren 5 s blinkt die rote LED dann sehr schnell. Erst dann den Knopf loslassen.
- Status-LED rot blinkt im Sekundentakt: Die manuelle Teach-Funktion ist aktiv.
- $\rightarrow$  Prüfen, ob der pneumatische Antrieb in der entlüfteten, unbetätigten Endlage ist.
- $\rightarrow$  Durch kurzes Knopfdrücken diese Endlage bestätigen.
- Gelbe Pilotventil-LED leuchtet.
- $\rightarrow$  Den pneumatischen Antrieb in die belüftete, geschaltete Endlage bringen.
- →Durch kurzes Knopfdrücken diese Endlage bestätigen.
- Gelbe Pilotventil-LED leuchtet nicht.
- $\rightarrow$  Pneumatischen Antrieb entlüften: in die unbetätigte Endlage bringen.
- Gelbe Pilotventil-LED leuchtet.

# Um die Öffnungzeiten und Schließzeiten zu ermitteln, den pneumatischen Antrieb noch einmal belüften und entlüften:

Messung der Öffnungszeit (Opening\_Time):

- $\rightarrow$  Den pneumatischen Antrieb in die belüftete, geschaltete Endlage bringen.
- Gelbe Status-LED leuchtet nicht.

Messung der Schließzeit (Closing\_Time):

- $\rightarrow$  Pneumatischen Antrieb entlüften: in die unbetätigte Endlage bringen.
- Venn die rote Status-LED aufhört zu leuchten, ist die Teach-Funktion beendet.
- V Die Endlagen des Ventils sind ermittelt und gespeichert.

Hinweis: Wenn die rote LED leuchtet, ist die manuelle Teach-Funktion fehlerhaft und muss wiederholt werden.

 $\rightarrow$  Korrekte Position der Dichtung (Gehäusemantel) prüfen.

#### ACHTUNG

Beschädigung oder Funktionsausfall durch Eindringen von Schmutz oder Feuchtigkeit.

Zum Einhalten der Schutzart IP65 oder IP67 beachten:

- ► Gehäusemantel bis auf Anschlag einschrauben.
- $\rightarrow$  Gerät schließen (Schraubwerkzeug\*: 674077).

\* Das Schraubwerkzeug (674077) ist über Ihre Bürkert-Vertriebsniederlassung erhältlich.
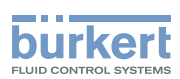

#### 10.2 Gerät mit Bürkert Communicator einstellen

Mit dem Bürkert Communicator können alle Einstellungen am Gerät durchgeführt werden.

Die Einstellungen im Bürkert Communicator finden Sie in der Bedienungsanleitung.

#### IO-Link-Gerät mit Bürkert Communicator verbinden 10.2.1

### **Erforderliche Komponenten:**

- Kommunikations-Software: Bürkert Communicator für PC
- büS-Standardset (siehe Zubehör)
- büS-Adapter für büS-Serviceschnittstelle (siehe Zubehör)
- Bei Bedarf eine büS-Kabelverlängerung (siehe Zubehör)

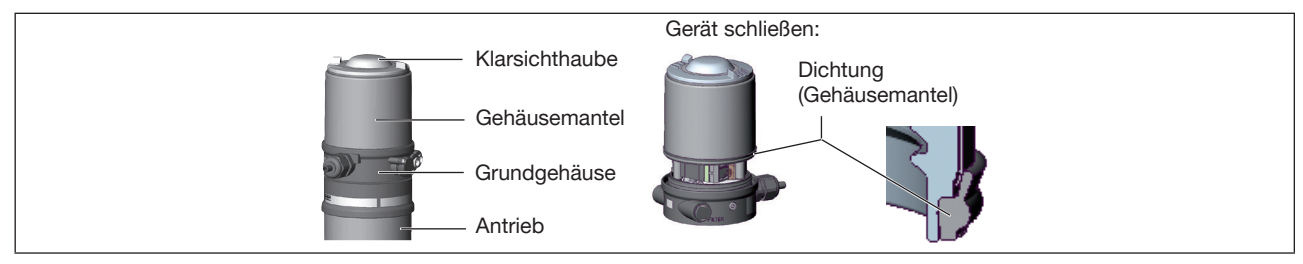

Bild 29: Gerät öffnen oder schließen

### ACHTUNG

Bruch der pneumatischen Verbindungsstutzen durch Dreheinwirkung.

Beim Öffnen oder Schließen des Geräts nicht am Antrieb, sondern am Grundgehäuse gegenhalten.

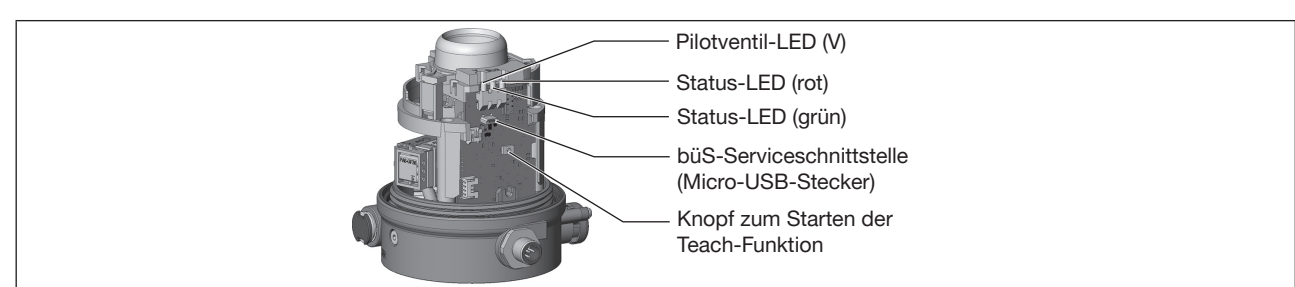

Bild 30: büS-Serviceschnittstelle

- → Micro-USB-Stecker in büS-Serviceschnittstelle stecken.
- → Mit büS-Stick die Verbindung mit PC herstellen.
- → Bürkert Communicator starten.
- → Einstellungen durchführen.

 $\rightarrow$  Gehäusemantel gegen den Uhrzeigersinn abschrauben.

MAN 1000334444 DE Version: B Status: RL (released | freigegeben) printed: 26.10.2017

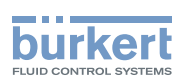

**Typ 8691, Rev. 2** Inbetriebnahme

## 10.2.2 büS-Gerät mit Bürkert Communicator verbinden

### Erforderliche Komponenten:

- · Kommunikations-Software: Bürkert Communicator für PC
- büS-Standardset (siehe Zubehör)
- → Mit büS-Stick die Verbindung mit PC herstellen.
- → Bürkert Communicator starten.
- $\rightarrow$  Einstellungen durchführen.

## 10.3 IO-Link

## 10.3.1 Informationen, IO-Link

IO-Link ist eine weltweit standardisierte IO-Technologie (IEC 61131-9) um mit Sensoren und Aktoren zu kommunizieren.

IO-Link ist eine Punkt-zu-Punkt-Kommunikation mit 3-Leiter-Anschlusstechnik für Sensoren und Aktoren und ungeschirmten Standardsensorleitungen.

## 10.3.2 Technische Daten, IO-Link

| IO-Link-Spezifikation           | V1.1.2                                                                         |
|---------------------------------|--------------------------------------------------------------------------------|
| Versorgung                      | über IO-Link (M12 x 1, 4-polig, A-kodiert)                                     |
| Port Class                      | A                                                                              |
| SIO-Mode                        | ja, wahlweise 2xDO (Endlagen), oder 1xDI+1xDO (Ventil schalten + eine Endlage) |
| IODD-Datei                      | Dateiname: "Buerkert_Werke_GmbH-ControlHead8691-                               |
|                                 | 20170208-IODD1.1.xml"                                                          |
| VendorID                        | 0x78, 120                                                                      |
| DeviceID                        | 0x0021F301, 2224897                                                            |
| Übertragungsgeschwindigkeit     | COM3 (230,4 kbit/s)                                                            |
| M-sequence type in Operate Mode | TYPE_2_V                                                                       |
| Min. Zykluszeit                 | 1 ms                                                                           |
| Data Storage                    | ja                                                                             |
| Max. Leitungslänge              | 20 m                                                                           |

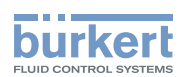

## 10.3.3 Schnittstellen, IO-Link

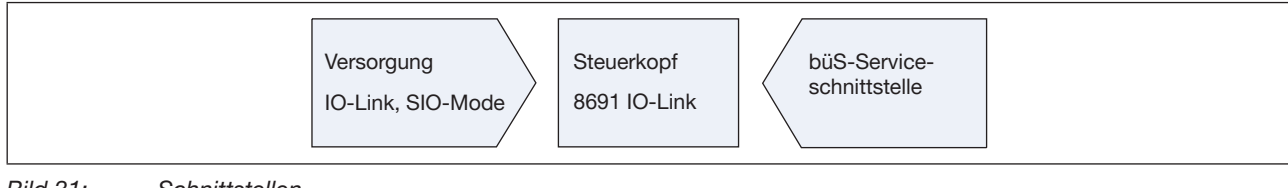

Bild 31: Schnittstellen

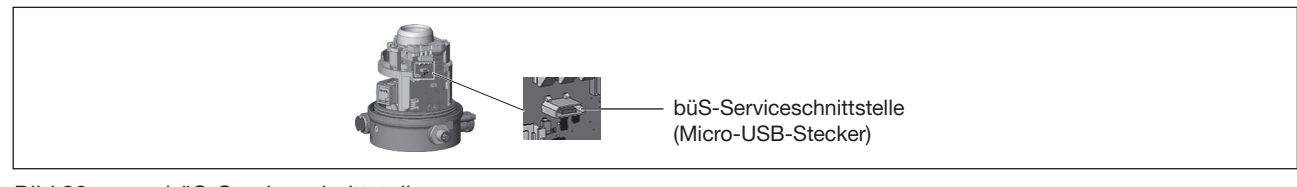

Bild 32: büS-Serviceschnittstelle

## 10.3.4 Prozessdaten, IO-Link

## 10.3.4.1 Prozesseingangsdaten (PDin)

Länge: 3 Byte

| Sub-<br>Index | Bit-<br>Offset | Länge<br>(Bit) | Datentyp | Beschreibung                                                                                             |
|---------------|----------------|----------------|----------|----------------------------------------------------------------------------------------------------|
| 1             | 0              | 16             | Integer  | Position in ‰<br>0 = untere Endlage<br>1000 = obere Endlage                                              |
| 2             | 16             | 1              | Boolean  | True = geschlossen<br>False = nicht geschlossen                                                          |
| 3             | 17             | 1              | Boolean  | True = geöffnet<br>False = nicht geöffnet                                                                |
| 4             | 18             | 2              | Integer  | Ventilmodus<br>0 = Initialisierung<br>1 = Normalbetrieb<br>2 = Teach-Funktion aktiv<br>3 = SafePos aktiv |
| 5             | 20             | 1              | Boolean  | Warnungsanzeige<br>True = aktive Warnungen<br>False = keine aktiven Warnungen                            |
| 6             | 21             | 1              | Boolean  | Fehleranzeige<br>True = aktive Fehler<br>False = keine aktiven Fehler                                    |

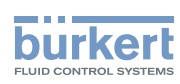

## 10.3.4.2 Prozesseausgangsdaten (PDout)

Länge: 1 Byte

| Sub-<br>Index | Bit-<br>Offset | Länge<br>(Bit) | Datentyp | Beschreibung                                                                       |
|---------------|----------------|----------------|----------|------------------------------------------------------------------------------------|
| 1             | 0              | 1              | Boolean  | CMD-Sollwert<br>True = offen<br>False = geschlossen                                |
| 2             | 1              | 1              | Boolean  | Lokalisierungsfunktion (blitzende LEDs)<br>True = aktiviert<br>False = deaktiviert |

Tabelle 7:Prozessausgangsdaten

## 10.3.5 Azyklische Parameter (On-request Data (ISDU))

Verwendete Datentypen

| Name    | IO-Link-Typ | Länge   |
|---------|-------------|---------|
| UINT8   | UIntegerT   | 1 Byte  |
| UINT16  | UIntegerT   | 2 Byte  |
| UINT32  | UIntegerT   | 4 Byte  |
| SINT8   | IntegerT    | 1 Byte  |
| SINT16  | IntegerT    | 2 Byte  |
| SINT32  | IntegerT    | 4 Byte  |
| FLOAT32 | Float32T    | 4 Byte  |
| STRING  | StringT     | 20 Bits |

Tabelle 8: Verwendete Datentypen

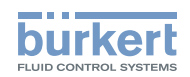

## 10.3.5.1 0x2000 Buerkert Device Description Object

| Sub-<br>Index | Name                     | Beschreibung                                       | Zugriffstyp | Datentyp | Datenspeicher | Auf<br>Werks-<br>ein-<br>stellung<br>zurück-<br>setzen |
|---------------|--------------------------|----------------------------------------------------|-------------|----------|---------------|--------------------------------------------------------|
| 0x1           | Device Name              | Eindeutiger Gerätename                             | RO          | STRING   |               |                                                        |
|               |                          | Zum Identifizieren des Geräts                      |             |          |               |                                                        |
| 0x2           | Ident Number             | Geräteidentnummer                                  | RO          | UINT32   |               |                                                        |
| 0x3           | Manufacture Date         | Herstelldatum                                      | RO          | STRING   |               |                                                        |
| 0x4           | Software Ident<br>Number | Identnummer der Firmware                           | RO          | UINT32   |               |                                                        |
| 0x5           | Software Version         | Versionsnummer der Firmware                        | RO          | UINT32   |               |                                                        |
| 0x6           | Hardware Version         | Versionsnummer der Hardware                        | RO          | UINT32   |               |                                                        |
| 0x7           | Serial Number            | Geräteseriennummer                                 | RO          | UINT32   |               |                                                        |
| 0x8           | Product Code             | Typ des Produkts (Typnummer)                       | RO          | UINT32   |               |                                                        |
| 0x9           | Product Group            | Bestimmte Bürkert-Produktgruppe wie Sensor, Aktor, | RO          | UINT8    |               |                                                        |
|               |                          | Zum Konfigurieren des büS-Systems                  |             |          |               |                                                        |

 Tabelle 9:
 0x2000
 Buerkert Device Description Object

## 10.3.5.2 0x2004 Device Status Object

| Sub-<br>Index | Name                             | Beschreibung                                                                  | Zugriffstyp | Datentyp | Datenspeicher | Auf<br>Werks-<br>ein-<br>stellung<br>zurück-<br>setzen |
|---------------|----------------------------------|-------------------------------------------------------------------------------|-------------|----------|---------------|--------------------------------------------------------|
| 0x2           | Device Temperature               | Gerätetemperatur in Kelvin                                                    | RO          | FLOAT32  |               |                                                        |
| 0x3           | Device Supply Voltage            | Versorgungsspannung in Volt                                                   | RO          | FLOAT32  |               |                                                        |
| 0x4           | Operation Time_[s]               | Geräte-Betriebsstundenzähler in Sekunden                                      | RO          | UINT32   |               |                                                        |
| 0x5           | Maximum Device<br>Temperature    | Maximale interne Gerätetemperatur in Kelvin während der Gerätelebensdauer     | RO          | FLOAT32  |               |                                                        |
| 0x6           | Minimum Device<br>Temperature    | Minimale interne Gerätetemperatur in Kelvin während der Gerätelebensdauer     | RO          | FLOAT32  |               |                                                        |
| 0x7           | Maximum Device<br>Supply Voltage | Maximaler Wert der Geräteversorgungs-<br>spannung in Volt seit Inbetriebnahme | RO          | FLOAT32  |               |                                                        |
| 0x8           | Minimum Device<br>Supply Voltage | Minimaler Wert der Geräteversorgungs-<br>spannung in Volt seit Inbetriebnahme | RO          | FLOAT32  |               |                                                        |

Tabelle 10: 0x2004 Device Status Object

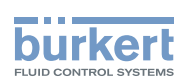

## 10.3.5.3 0x2101 Locating function

| Sub-<br>Index | Name              | Beschreibung                                                                                                    | Zugriffstyp | Datentyp | Datenspeicher | Auf<br>Werks-<br>ein-<br>stellung<br>zurück-<br>setzen |
|---------------|-------------------|----------------------------------------------------------------------------------------------------|-------------|----------|---------------|--------------------------------------------------------|
| 0x1           | Locating function | Lokalisierungsfunktion aktivieren oder<br>deaktivieren:<br>Mit dieser Funktion kann ein Gerät in der<br>Anlage über die SPS lokalisiert werden.<br>Die Top-LED-Anzeige beginnt bei akti-<br>vierter Lokalisierungsfunktion kurz aufzu-<br>blinken (kurzes Blinken) (blitzende LEDs)<br>0 = aktiviert<br>1 = deaktiviert | RW          | UINT8    |               |                                                        |

Tabelle 11: 0x2101 Locating function

## 10.3.5.4 0x2120 LED mode

| Sub-<br>Index | Name     | Beschreibung                                                                                                    | Zugriffstyp | Datentyp | Datenspeicher | Auf<br>Werks-<br>ein-<br>stellung<br>zurück-<br>setzen |
|---------------|----------|----------------------------------------------------------------------------------------------------|-------------|----------|---------------|--------------------------------------------------------|
| 0x0           | LED mode | LED-Anzeigemodus wählen<br>Beschreibung der möglichen Anzei-<br>gemodi siehe Kapitel "Gerätestatusan-<br>zeige" in der Bedienungsanleitung<br>0: NAMUR-Modus<br>1: Ventilmodus (Signal auf/zu),<br>keine Fehler<br>2: Ventilmodus + Fehler (rot)<br>3: Ventilmodus + Fehler (rot)<br>4: Externer Farbmodus<br>(im Index 0x2122 definiert)<br>5: LED-Demo<br>6: LED aus | RW          | UINT32   | x             | x                                                      |

Tabelle 12:0x2120LED mode

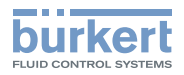

## 10.3.5.5 0x2122 External color

| Sub-<br>Index | Name               | Beschreibung                                                                                                    | Zugriffstyp | Datentyp | Datenspeicher | Auf<br>Werks-<br>ein-<br>stellung<br>zurück-<br>setzen |
|---------------|--------------------|----------------------------------------------------------------------------------------------------|-------------|----------|---------------|--------------------------------------------------------|
| 0x0           | Color for external | Externe LED-Farbe wählen                                                                                                    | RW          | UINT32   | х             | х                                                      |
|               |                    | Byte 0: Rotanteil<br>Byte 1: Grünanteil<br>Byte 2: Blauanteil<br>Byte 3: Bit0-3: 0=permanent; 1=blinken;<br>2=blitzen; 3=doppelblitzen                                             |             |          |               |                                                        |
|               |                    | Byte 3: Bit4-7: 0=interpretiere Byte 0-2<br>als RGB; 1=interpretiere Byte 0<br>als aufgezählte Farbe:<br>0: Aus<br>1: Weiß<br>2: Grün<br>3: Blau<br>4: Gelb<br>5: Orange<br>6: Rot |             |          |               |                                                        |

Tabelle 13: 0x2122 External color

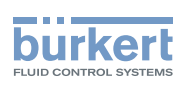

## 10.3.5.6 0x2C01 LED color for end positions

| Sub-<br>Index | Name                | Beschreibung                                                                                                    | Zugriffstyp | Datentyp | Datenspeicher | Auf<br>Werks-<br>ein-<br>stellung<br>zurück-<br>setzen |
|---------------|---------------------|----------------------------------------------------------------------------------------------------|-------------|----------|---------------|--------------------------------------------------------|
| 0x1           | Color valve opened  | LED-Farbe für Ventil offen:<br>Top-LED-Farbe für die Ventilstellung<br>offen wählen<br>0: Aus<br>1: Weiß<br>2: Grün<br>3: Blau<br>4: Gelb<br>5: Orange<br>6: Rot                                 | RW          | UINT8    | x             | x                                                      |
| 0x2           | Color valve closed  | LED-Farbe für Ventil geschlossen:<br>Top-LED-Farbe für die Ventilstellung<br>geschlossen wählen<br>0 = Aus<br>1 = Weiß<br>2 = Grün<br>3 = Blau<br>4 = Gelb<br>5 = Orange<br>6 = Rot              | RW          | UINT8    | x             | x                                                      |
| 0x3           | Color valve between | LED-Farbe für Ventil dazwischen:<br>Top-LED-Farbe für die Ventilstellung zwi-<br>schen geschlossen und offen wählen<br>0: Aus<br>1: Weiß<br>2: Grün<br>3: Blau<br>4: Gelb<br>5: Orange<br>6: Rot | RW          | UINT8    | x             | x                                                      |

Tabelle 14:0x2C01LED color for end positions

## 10.3.5.7 0x2C0B Control head settings

| Sub-<br>Index | Name                 | Beschreibung                                        | Zugriffstyp | Datentyp | Datenspeicher | Auf<br>Werks-<br>ein-<br>stellung<br>zurück-<br>setzen |
|---------------|----------------------|-----------------------------------------------------|-------------|----------|---------------|--------------------------------------------------------|
| 0x1           | Upper tolerance band | Toleranzband für die obere Endlage<br>(offen) in mm | RW          | FLOAT32  | x             | x                                                      |

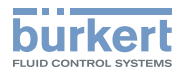

| Sub-<br>Index | Name                 | Beschreibung                                                                                                    | Zugriffstyp | Datentyp | Datenspeicher | Auf<br>Werks-<br>ein-<br>stellung<br>zurück-<br>setzen |
|---------------|----------------------|----------------------------------------------------------------------------------------------------|-------------|----------|---------------|--------------------------------------------------------|
| 0x2           | Lower tolerance band | Toleranzband für die untere Endlage<br>(geschlossen) in mm                                                                                                    | RW          | FLOAT32  | х             | х                                                      |
| 0x3           | Inverting CMD        | CMD-Sollwert invertieren                                                                                                    | RW          | UINT8    | х             | х                                                      |
|               | setpoint             | 0 = CMD-Sollwert invertieren inaktiv<br>1 = CMD-Sollwert invertieren aktiv                                                                                                    |             |          |               |                                                        |
| 0x4           | Opening time (CMD)   | Öffnungszeit:                                                                                                    | RO          | UINT16   |               |                                                        |
|               |                      | Zeit in ms, um das obere Toleranzband<br>zu erreichen. Die Messung beginnt bei<br>einer Änderung des CMD-Sollwerts                                                                    |             |          |               |                                                        |
| 0x5           | Closing time (CMD)   | Schließzeit:                                                                                                    | RO          | UINT16   |               |                                                        |
|               |                      | Zeit in ms, um das untere Toleranzband<br>zu erreichen. Die Messung beginnt bei<br>einer Änderung des CMD-Sollwerts                                                                   |             |          |               |                                                        |
| 0x8           | Set-point error      | Verhalten bei einem Sollwertfehler<br>wählen (Bus-Fehler oder ungültigen<br>Prozessdaten)                                                                                             | RW          | UINT8    | х             | x                                                      |
|               |                      | 0 = Position beibehalten<br>1 = Sicherheitsposition (Pilotventil aus)                                                                                                    |             |          |               |                                                        |
| 0xA           | Moving direction     | Richtung der Ventilbewegung                                                                                                    | RO          | SINT8    |               |                                                        |
|               |                      | <ul> <li>-1: Ventil verlässt obere Endlage<br/>(Bewegung nach unten)</li> <li>0: Ventil ist in Endlage</li> <li>1: Ventil verlässt untere Endlage<br/>(Bewegung nach oben)</li> </ul> |             |          |               |                                                        |
| 0xC           | Device lock          | Vorortbedienung aktivieren oder deakti-<br>vieren:<br>Taster zur manuellen Bedienung im<br>Geräteinnern ist deaktiviert, um vor unge-<br>wolltem Bedienen zu schützen                 | RW          | UINT8    | x             | x                                                      |
|               |                      | 1 = gesperrt (Taster gesperrt)                                                                                                    |             |          |               |                                                        |
| 0xE           | Opening time         | Öffnungszeit:                                                                                                    | RO          | UINT16   |               |                                                        |
|               |                      | Zeit in ms vom Verlassen des unteren<br>Toleranzbands bis zum Erreichen des<br>oberen Toleranzbands                                                                                   |             |          |               |                                                        |
| 0xF           | Closing time         | Schließzeit:                                                                                                    | RO          | UINT16   |               |                                                        |
|               |                      | Zeit in ms vom Verlassen des oberen<br>Toleranzbands bis zum Erreichen des<br>unteren Toleranzbands                                                                                   |             |          |               |                                                        |

Tabelle 15: 0x2C0B Control head settings

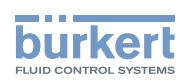

## 10.3.5.8 0x2C0C Teach function

| Sub-<br>Index | Name                 | Beschreibung                                                                                                    | Zugriffstyp | Datentyp | Datenspeicher | Auf<br>Werks-<br>ein-<br>stellung<br>zurück-<br>setzen |
|---------------|----------------------|----------------------------------------------------------------------------------------------------|-------------|----------|---------------|--------------------------------------------------------|
| 0x1           | Upper end position   | Obere Endlage in mm                                                                                                    | RO          | FLOAT32  |               |                                                        |
| 0x2           | Lower end position   | Untere Endlage in mm                                                                                                    | RO          | FLOAT32  |               |                                                        |
| 0x3           | Opening time         | Öffnungszeit:<br>Zeit in ms vom Verlassen des oberen<br>Toleranzbands bis zum Erreichen des<br>unteren Toleranzbands                                                                                                    | RO          | UINT16   |               |                                                        |
| 0x4           | Closing time         | Schließzeit:<br>Zeit in ms vom Verlassen des unteren<br>Toleranzbands bis zum Erreichen des<br>oberen Toleranzbands                                                                                                    | RO          | UINT16   |               |                                                        |
| 0x5           | Stroke               | Ventilhub in mm:<br>Bei letzter Teach-Funktion gemessener<br>Ventilhub                                                                                                    | RO          | FLOAT32  |               |                                                        |
| 0x6           | Is teached           | Anzeige, ob Teach-Funktion erfolgreich<br>durchgeführt ist<br>0: Gerät nicht geteacht<br>1: Gerät ist geteacht                                                                                                    | RO          | UINT8    |               |                                                        |
| 0x7           | Teach function state | Zustand der Teach-Funktion:<br>Anzeige der nacheinander ablau-<br>fenden Phasen 05 der Teach-Funktion<br>(negative Werte zeigen die Fehlerzu-<br>stände bei nicht erfolgreicher Teach-<br>Funktion an)<br>0: Fertig<br>1: Initialisierung<br>2: Endlage 1 (Pilotventil aus)<br>3: Endlage 2 (Pilotventil an)<br>4: Prüfung Hub<br>5: Schaltzeitermittlung<br>-1: Zeitüberschreitung Endlage 1<br>-2: Zeitüberschreitung Endlage 2<br>-3: Hub zu klein<br>-4: Fehler Schaltzeitermittlung<br>-5: Abbruch durch SafePos<br>-6: Abbruch durch Benutzer | RO          | UINT8    |               |                                                        |

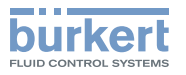

| Sub-<br>Index | Name                 | Beschreibung                                                                                                    | Zugriffstyp | Datentyp | Datenspeicher | Auf<br>Werks-<br>ein-<br>stellung<br>zurück-<br>setzen |
|---------------|----------------------|----------------------------------------------------------------------------------------------------|-------------|----------|---------------|--------------------------------------------------------|
| 0x8           | Teach function start | Teach-Funktion starten:<br>Funktion zum Einmessen des Hubs, der<br>Öffnungszeit, der Schließzeit und der<br>Endlagen.                           | RW          | UINT8    |               |                                                        |
|               |                      | <ol> <li>Pertig (abbrechen der Teach-Funktion)</li> <li>Automatische Teach-Funktion starten</li> <li>Manuelle Teach-Funktion starten</li> </ol> |             |          |               |                                                        |
| 0x9           | Is NO                | Flag zeigt pneumatische Funktion an<br>0: Stromlos geschlossen (NC)<br>1: Stromlos offen (NO)                                                   | RO          | UINT8    |               |                                                        |

Tabelle 16:0x2C0CTeach function

## 10.3.5.9 0x2C0D CMD set-point

| Sub-<br>Index | Name                       | Beschreibung                                                                                                    | Zugriffstyp | Datentyp | Datenspeicher | Auf<br>Werks-<br>ein-<br>stellung<br>zurück-<br>setzen |
|---------------|----------------------------|----------------------------------------------------------------------------------------------------|-------------|----------|---------------|--------------------------------------------------------|
| 0x1           | CMD set-point value source | CMD-Sollwertquelle wählen:<br>Einstellen der Quelle des Steuersignals<br>für das Öffnen und Schließen des Ventils | RW          | UINT8    | х             | х                                                      |
|               |                            | 0: büS/CanOpen<br>1: IO-Link<br>2: Interner Taster (manuell)<br>3: Manueller Sollwert (siehe 0x4)                 |             |          |               |                                                        |
| 0x4           | Manual CMD setpoint        | Manuellen Sollwert wählen<br>0: Schließen<br>1: Öffnen                                                            | RW          | UINT8    |               |                                                        |

Tabelle 17: 0x2C0D CMD set-point

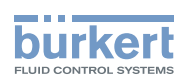

## 10.3.5.10 0x2C0E Diagnostics

| Sub-<br>Index | Name                          | Beschreibung                                                                                                    | Zugriffstyp | Datentyp | Datenspeicher | Auf<br>Werks-<br>ein-<br>stellung<br>zurück-<br>setzen |
|---------------|-------------------------------|----------------------------------------------------------------------------------------------------|-------------|----------|---------------|--------------------------------------------------------|
| 0x1           | Travel accumulator            | Laufstreckenakkumulator total:<br>Laufstrecke der Ventilspindel ab Werk<br>wird zur Ermittlung der Lebensdauer<br>aufaddiert.                                                                                                    | RO          | FLOAT32  |               |                                                        |
| 0x2           | Travel accumulator resettable | Laufstreckenakkumulator rücksetzbar:<br>Laufstrecke der Ventilspindel seit letztem<br>Zurücksetzen wird aufaddiert (z. B. nach<br>erfolgter Wartung)                                                                                 | RO          | FLOAT32  |               |                                                        |
| 0x3           | Travel accumulator<br>limit   | Laufstreckenakkumulator: Grenze zur<br>Wartung aktivieren oder deaktivieren<br>0: Diagnose deaktiviert<br>>0: Diagnose aktiviert<br>Warnung erfolgt, wenn der rück-<br>setzbare Laufstreckenakkumulator<br>diese Grenze erreicht hat | RW          | Float32T | x             | x                                                      |
| 0x4           | Valve cycles                  | Anzahl Schaltspiele total:<br>Anzahl aller getätigten ON/OFF-Schalts-<br>piele ab Werk                                                                                                    | RO          | UINT32   |               |                                                        |
| 0x5           | Valve cycles                  | Anzahl Schaltspiele rücksetzbar:<br>Anzahl aller getätigten ON/OFF-Schalts-<br>piele seit letztem Rücksetzen.                                                                                                    | RO          | UINT32   |               |                                                        |
| 0x6           | Valve cycle limit             | Schaltspiele: Grenze zur Wartung akti-<br>vieren oder deaktivieren<br>0: Diagnose deaktiviert<br>>0: Diagnose aktiviert<br>Warnung erfolgt, wenn die rück-<br>setzbaren Schaltspiele diese Grenze<br>erreicht haben                  | RW          | UINT32   | x             | x                                                      |
| 0x7           | Operating time resettable     | Betriebsstundenzähler [s] rücksetzbar:<br>Aufaddierte Zeit, in der das Gerät unter<br>Betriebsspannung stand.                                                                                                    | RO          | UINT32   |               |                                                        |
| 0x8           | Operating time limit          | Betriebsstundenzähler: Grenze zur<br>Wartung aktivieren oder deaktivieren<br>0: Diagnose deaktiviert<br>>0: Diagnose aktiviert<br>Warnung erfolgt, wenn der rück-<br>setzbare Betriebsstundenzähler diese<br>Grenze erreicht hat     | RW          | UINT32   | x             | x                                                      |

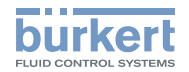

| Sub   | - Name<br>ex                                                                                                    | Beschreibung                                                                                                    | Zugriffstyp | Datentyp | Datenspeicher | Auf<br>Werks-<br>ein-<br>stellung<br>zurück-<br>setzen |
|-------|----------------------------------------------------------------------------------------------------|----------------------------------------------------------------------------------------------------|-------------|----------|---------------|--------------------------------------------------------|
| 0x9   | Reset command                                                                                                    | Zähler zurücksetzen:<br>Die rücksetzbaren Zähler können wie<br>folgt zurückgesetzt werden:                                                                                                    | RW          | UINT8    |               |                                                        |
|       |                                                                                                    | Bit0 = 1: Reset Schaltspiele<br>Bit1 = 1: Reset Laufstreckenakkumulator<br>Bit2 = 1: Reset Betriebstundenzähler<br>Bit3 = 1: Reset Anzahl<br>Öffnungszeitüberschreitungen<br>Bit4 = 1: Reset Anzahl<br>Schließzeitüberschreitungen<br>Bit5 = 1: Gemessene Schaltzeiten<br>übernehmen (0xA und 0xB).<br>Quelle abhängig von der<br>Einstellung in 0x15<br>Bit6 = 1: Reset Anzahl<br>Schaltzeitüberschreitungen |             |          |               |                                                        |
| 0xA   | Opening time limit                                                                                                    | Maximale Öffnungszeit [ms]:<br>Einstellbare Öffnungszeit, ab der eine<br>Warnung (Active warnings) erzeugt<br>werden soll, um auf eventuelle Fehler<br>im System, wie z. B. zu geringer Steuer-<br>druck, zu hohe Reibung im Antrieb usw.<br>zu schließen.                                                                                                    | RW          | UINT16   | x             | x                                                      |
| 0xB   | Closing time limit                                                                                                    | Maximale Schließzeit [ms]:<br>Einstellbare Schliezeit, ab der eine<br>Warnung (Active warnings) erzeugt<br>werden soll, um auf eventuelle Fehler<br>im System, wie z. B. zu geringer Steuer-<br>druck, zu hohe Reibung im Antrieb usw.<br>zu schließen.                                                                                                    | RW          | UINT16   | x             | x                                                      |
| 0xC   | Time tolerance                                                                                                    | Toleranz für einstellbare Schaltzeiten [%]:<br>Angabe der Toleranz für die Parameter<br>"Opening time limit" und "Closing time<br>limit", ab der eine Active warnings<br>erzeugt wird.                                                                                                    | RW          | UINT8    | x             | x                                                      |
| 0xD   | Opening time error<br>counter                                                                                                    | Anzahl Öffnunszeitüberschreitungen<br>(rücksetzbar):<br>In "Opening time limit" + "Time tole-                                                                                                    | RO          | UINT32   |               |                                                        |
| 0xE   | Closing time error<br>counter                                                                                                    | Anzahl Schließzeitüberschreitungen<br>(rücksetzbar):                                                                                                    | RO          | UINT32   |               |                                                        |
|       | Track ( a stress to a stress to a stress t | eingestellter Wert ist überschritten                                                                                                    | DC          |          |               |                                                        |
| I UXF | Lieach tunction counter                                                                                                    | Anzani ourchgetunrter leach-funktionen                                                                                                    | IKU         | I UINT32 | 1             |                                                        |

| bu        | rkert         |
|-----------|---------------|
| FLUID CON | ITROL SYSTEMS |

| Sub-<br>Index | Name                        | Beschreibung                                                                                                    | Zugriffstyp | Datentyp | Datenspeicher | Auf<br>Werks-<br>ein-<br>stellung<br>zurück-<br>setzen |
|---------------|-----------------------------|----------------------------------------------------------------------------------------------------|-------------|----------|---------------|--------------------------------------------------------|
| 0x10          | Pilot valve cycles          | Anzahl Schaltspiele des Pilotventils                                                                                                    | RO          | UINT32   |               |                                                        |
| 0x11          | Active warnings             | Aktive Warnungen (Bit-Feld)                                                                                                    | RO          | UINT16   |               |                                                        |
|               |                             | <ul> <li>Bit0: Grenze Laufstreckenakkumulator<br/>erreicht</li> <li>Bit1: Ventilschaltspielegrenze erreicht</li> <li>Bit2: Betriebsstundengrenze erreicht</li> <li>Bit3: Öffnungszeitüberschreitung</li> <li>Bit4: Schließzeitüberschreitung</li> <li>Bit5: Kalibrierung erforderlich</li> <li>Bit6: Toleranzbänder überlappen sich</li> </ul> |             |          |               |                                                        |
| 0x12          | Switching time out counter  | Anzahl Schaltzeitüberschreitungen                                                                                                    | RO          | UINT32   |               |                                                        |
| 0x13          | Active errors               | Aktive Fehler (Bit-Feld)                                                                                                    | RO          | UINT16   |               |                                                        |
|               |                             | Bit0: Schaltzeitüberschreitung<br>Bit1: Fehler Teach-Funktion<br>Bit2: Fehler Wegaufnehmer<br>Bit3: Fehler IO-Link-Sollwert<br>Bit4: Fehler büS/CanOpen-Sollwert                                                                                                    |             |          |               |                                                        |
| 0x15          | Time diagnostic type        | Art der Schaltzeiten für die Diagnose wählen:                                                                                                    | RW          | UINT8    | х             | x                                                      |
|               |                             | <ul> <li>0: Schaltzeit auf CMD-Sollwert basierend<br/>verwenden (0x2C0B Sub-Index 0x4<br/>und 0x5)</li> <li>1: Schaltzeit auf Position basierend<br/>verwenden (0x2C0B Sub-Index 0xE<br/>und 0xF)</li> </ul>                                                                                                    |             |          |               |                                                        |
| 0x17          | Switching timeout detection | Schaltzeitüberschreitung erkennen akti-<br>vieren oder deaktivieren:<br>Wenn aktiviert, erfolgt eine Erkennung<br>der Schaltzeitüberschreitung, wenn die<br>Endlage nicht in einer bestimmten Zeit<br>erreicht wird (Sub-Index 0x18)                                                                                                    | RW          | UINT8    | x             | x                                                      |
|               |                             | 0: deaktiviert<br>1: aktiviert                                                                                                    |             |          |               |                                                        |
| 0x18          | Switching timeout           | Maximale Zeit zum Erreichen der Endlage wählen                                                                                                    | RW          | UINT16   | х             | х                                                      |

Tabelle 18: 0x2C0E Diagnostics

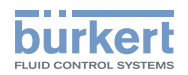

## 10.3.5.11 0x2C0F IO-Link SIO mode settings

| Sub-<br>Index | Name        | Beschreibung                                                                                                    | Zugriffstyp | Datentyp | Datenspeicher | Auf<br>Werks-<br>ein-<br>stellung<br>zurück-<br>setzen |
|---------------|-------------|----------------------------------------------------------------------------------------------------|-------------|----------|---------------|--------------------------------------------------------|
| 0x1           | SIO-Mode    | SIO-Mode wählen:                                                                                                    | RW          | UINT8    | х             | х                                                      |
|               |             | 0: Pin 4 (Ausgang)<br>low = Ventil nicht geschlossen;<br>high =Ventil geschlossen<br>Pin 2 (Ausgang)<br>low = Ventil nicht geöffnet;<br>high =Ventil geöffnet                            |             |          |               |                                                        |
|               |             | 1: Pin 4 (Ausgang)<br>low = Ventil nicht geschlossen;<br>high =Ventil geschlossen<br>Pin 2 (Eingang) als CMD-Sollwert<br>low = geschlossen;<br>high =offen<br>PD-Sollwert wird ignoriert |             |          |               |                                                        |
|               |             | 2: Pin 4 (Ausgang)<br>low = Ventil nicht geöffnet;<br>high =Ventil geöffnet<br>Pin 2 (Eingang) als CMD-Sollwert<br>low = geschlossen;<br>high =offen<br>PD-Sollwert wird ignoriert       |             |          |               |                                                        |
|               |             | Geräteneustart erforderlich!                                                                                                    |             |          |               |                                                        |
| 0x2           | Output type | Schaltart der SIO-Ausgänge wählen:                                                                                                    | RW          | UINT8    | х             | x                                                      |
|               |             | 0: PNP (Plusschaltend)<br>1: NPN (Masseschaltend)<br>2: PP (Push-Pull-Ausgang)                                                                                                    |             |          |               |                                                        |
|               |             | Geräteneustart erforderlich!                                                                                                    |             |          |               |                                                        |

Tabelle 19: 0x2C0F IO-Link SIO mode settings

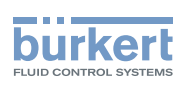

## 10.3.5.12 IO-Link-Events

| Meldung                                    | Beschreibung                                                       | IO-Link-<br>Event-Code | IO-Link-<br>Event-Typ | Maßnahme                                                                                                    |
|--------------------------------------------|--------------------------------------------------------------------|------------------------|-----------------------|----------------------------------------------------------------------------------------------------|
| Interner Fehler                            | Interner Fehler des<br>Geräts                                      | 0x1000                 | ERROR                 | Bürkert-Service kontaktieren                                                                                                    |
| Interner Fehler:<br>WMS-Signalfehler       | Daten vom WMS<br>fehlerhaft                                        | 0x1800                 | ERROR                 | Gerät neu starten<br>Bei andauernder Störung<br>Bürkert-Service kontaktieren                                                                                                    |
| IO-Link-Fehler                             | IO-Link-Bus-Fehler                                                 | 0x1801                 | ERROR                 | IO-Link-Verbindung prüfen                                                                                                    |
| Toleranzbänder<br>überlappen               | Toleranzband der oberen<br>und unteren Position<br>überlappen sich | 0x1802                 | WARNING               | Prüfen, ob Teach-Funktion<br>erfolgreich ausgeführt ist.<br>Prüfen, ob Toleranzbänder<br>korrekt eingestellt sind (Summe<br>beider Toleranzbänder soll<br>größer als der ermittelte Hub<br>sein) |
| Teach-Funktion<br>erforderlich             | Keine Teach-Funktion vorhanden                                     | 0x1803                 | WARNING               | Teach-Funktion starten                                                                                                    |
| Teach-Funktion<br>aktiv                    | Teach-Funktion wird<br>ausgeführt                                  | 0x1804                 | WARNING               | Warten bis Teach-Funktion beendet ist                                                                                                    |
| Fehler<br>Teach-Funktion                   | Fehler bei<br>Teach-Funktion                                       | 0x1805                 | ERROR                 | Steuerdruck prüfen<br>Pilotventil prüfen<br>Teach-Funktion erneut starten<br>Bei andauernder Störung<br>Bürkert-Service kontaktieren                                                             |
| büS-Error                                  | Kommunikationsfehler                                               | 0x1806                 | ERROR                 | Signal zum büS-Partner prüfen<br>büS-Netzwerk prüfen<br>büS-Produzent prüfen                                                                                                    |
| Laufstreckenlimit<br>überschritten         | Vorgegebene Lauf-<br>strecke überschritten                         | 0x1807                 | WARNING               | ggf. Verschleißteile im pneuma-<br>tischen Antrieb und im Ventil<br>prüfen                                                                                                    |
| Schaltzyklenlimit<br>überschritten         | Vorgegebenes Schaltzy-<br>klenlimt überschritten                   | 0x1808                 | WARNING               | ggf. Verschleißteile im pneuma-<br>tischen Antrieb und im Ventil<br>prüfen                                                                                                    |
| Betriebstundenlimit<br>überschritten       | Vorgegebenes<br>Betriebsstundenlimit<br>überschritten              | 0x1809                 | WARNING               | ggf. Wartung durchführen                                                                                                    |
| Schließzeitschwelle<br>überschritten       | Vorgegebene<br>Schließzeit und Toleranz<br>überschritten           | 0x180A                 | WARNING               | <ol> <li>Druckluftversorgung pr üfen</li> <li>Antrieb und Ventil auf</li> <li>Reibung pr üfen</li> </ol>                                                                                         |
| Öffnungs-<br>zeitschwelle<br>überschritten | Vorgegebene Öff-<br>nungszeit und Toleranz<br>überschritten        | 0x180B                 | WARNING               | <ol> <li>Druckluftversorgung pr üfen</li> <li>Antrieb und Ventil auf</li> <li>Reibung pr üfen</li> </ol>                                                                                         |

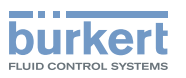

| Meldung                                      | Beschreibung                                                                    | IO-Link-<br>Event-Code | IO-Link-<br>Event-Typ | Maßnahme                                                                                                    |
|----------------------------------------------|---------------------------------------------------------------------------------|------------------------|-----------------------|----------------------------------------------------------------------------------------------------|
| Schaltzeitüber-<br>schreitung                | Endlage nicht erreicht                                                          | 0x180C                 | ERROR                 | Steuerdruck prüfen<br>Pilotventil prüfen<br>Teach-Funktion erneut starten<br>Bei andauernder Störung<br>Bürkert-Service kontaktieren |
| Temperaturfehler<br>Überlastung              | Gerätetemperatur für den<br>Betrieb zu hoch oder zu<br>niedrig                  | 0x4000                 | ERROR                 | Umgebungstemperatur<br>anpassen.<br>Bei andauernder Störung<br>Bürkert-Service kontaktieren                                          |
| Temperatur-<br>warngrenze<br>überschritten   | Umgebungstemperatur<br>zu groß oder erhöhte<br>Reibung im Antrieb               | 0x4210                 | WARNING               | Umgebungstemperatur senken.<br>Bei andauernder Störung<br>Bürkert-Service kontaktieren.                                              |
| Temperatur-<br>warngrenze<br>unterschritten  | Umgebungstemperatur<br>zu niedrig                                               | 0x4220                 | WARNING               | Umgebungstemperatur erhöhen                                                                                                    |
| Allgemeiner Strom-<br>versorgungsfehler      | Versorgungsspannung<br>für den Betrieb des<br>Geräts zu hoch oder zu<br>niedrig | 0x5100                 | ERROR                 | Versorgungsspannung prüfen<br>Bürkert-Service kontaktieren                                                                           |
| Spannungswarn-<br>grenze über-<br>schritten  | Versorgungsspannung<br>zu hoch                                                  | 0x5110                 | WARNING               | Versorgungsspannung prüfen                                                                                                    |
| Spannungswarn-<br>grenze unter-<br>schritten | Versorgungsspannung<br>zu niedrig                                               | 0x5111                 | WARNING               | Versorgungsspannung prüfen                                                                                                    |

Tabelle 20: IO-Link-Events

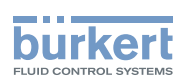

**Typ 8691, Rev. 2** Inbetriebnahme

## 10.4 büS

## 10.4.1 Informationen, büS

büS ist ein von Bürkert entwickelter Systembus, dessen Kommunikationsprotokoll auf CANopen basiert.

# 10.4.2 Schnittstellen, büS

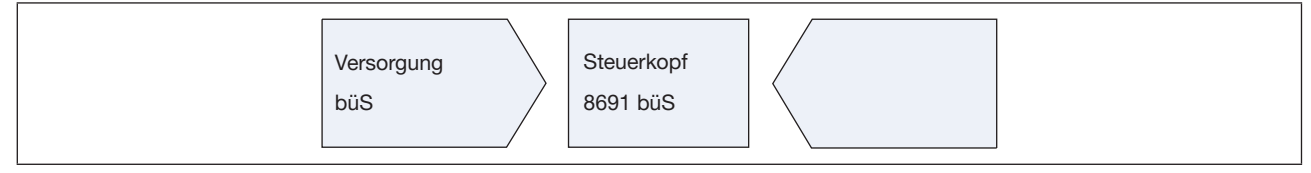

```
Bild 33: Schnittstellen
```

## 10.4.3 Objekte

## 10.4.3.1 0x2000 Buerkert Device Description Object

| Sub-<br>Index | Name                     | Beschreibung                                                                                 | Zugriffstyp | Auf<br>Werks-<br>ein-<br>stellung<br>zurück-<br>setzen |
|---------------|--------------------------|----------------------------------------------------------------------------------------------|-------------|--------------------------------------------------------|
| 1             | Device Name              | Eindeutiger Gerätename                                                                       | RO          |                                                        |
|               |                          | Zum Identifizieren des Geräts mit Namen in einem büS-<br>System (z. B. Bürkert Communicator) |             |                                                        |
|               |                          | (verbunden mit User Configuration Object)                                                    |             |                                                        |
| 2             | Ident Number             | Geräteidentnummer                                                                            | RO          |                                                        |
|               |                          | (verbunden mit Common Object)                                                                |             |                                                        |
| 3             | Manufacture Date         | Herstelldatum                                                                                | RO          |                                                        |
|               |                          | (verbunden mit Common Object)                                                                |             |                                                        |
| 4             | Software Ident<br>Number | Identnummer der Firmware                                                                     | RO          |                                                        |
| 5             | Software Version         | Versionsnummer der Firmware                                                                  | RO          |                                                        |
| 6             | Hardware Version         | Versionsnummer der Hardware                                                                  | RO          |                                                        |
| 7             | Serial Number            | Geräteseriennummer                                                                           | RO          |                                                        |
|               |                          | (verbunden mit Common Object)                                                                |             |                                                        |
| 8             | Product Code             | Typ des Produkts (Typnummer)                                                                 | RO          |                                                        |
|               |                          | (verbunden mit Common Object)                                                                |             |                                                        |
| 9             | Product Group            | Bestimmte Bürkert-Produktgruppe wie Sensor, Aktor,                                           | RO          |                                                        |
|               |                          | Zum Konfigurieren des büS-Systems                                                            |             |                                                        |

54

MAN 1000334444 DE Version: B Status: RL (released | freigegeben) printed: 26.10.2017

Tabelle 21: 0x2000 Buerkert Device Description Object

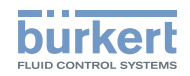

## 10.4.3.2 0x2001 Device Communication Object

| Sub-<br>Index | Name                 | Beschreibung                                                                                                    | Zugriffstyp | Auf<br>Werks-<br>ein-<br>stellung<br>zurück-<br>setzen |
|---------------|----------------------|----------------------------------------------------------------------------------------------------|-------------|--------------------------------------------------------|
| 1             | Baudrate             | Durch CANopen vorgegeben (Details siehe Kapitel Baudraten)                                                                                     | RW          | х                                                      |
| 2             | Address              | Geräteadressbereich 0127<br>wird automatisch im büS-Mode gehandhabt                                                                            | RW          | х                                                      |
| 3             | bueS Mode            | büS-Modus wählen                                                                                                    | RW          | х                                                      |
|               |                      | 0: CANopen für CANopen-Anwendungen<br>1: büS-Modus für CANopen erweitert mit spezifischen<br>Bürkert-Kommunikationselementen                   |             |                                                        |
| 4             | Reset                | Behandelt verschiedene Geräte-Reset                                                                                                    | RW          |                                                        |
|               |                      | 1: Kommunikations-Reset<br>2: Knoten-Reset (Geräte-Reset)<br>3: büS-Reset<br>4: Werkseinstellungs-Reset<br>5: Gerät startet im Bootloader Mode |             |                                                        |
| 5             | bueS Version         | Versionsnummer des büS-Treibers                                                                                                    | RO          |                                                        |
| 6             | Rx error count       | Anzahl aufgetretener Rx-Fehler während<br>Gerätelebensdauer                                                                                    | RO          |                                                        |
| 7             | Rx error count max   | Maximale Anzahl aufgetretener Rx-Fehler                                                                                                    | RW          |                                                        |
| 8             | Tx error count       | Anzahl aufgetretener Tx-Fehler während<br>Gerätelebensdauer                                                                                    | RO          |                                                        |
| 9             | Tx error count max   | Maximale Anzahl aufgetretener Tx-Fehler                                                                                                    | RW          |                                                        |
| А             | CAN operation status | CAN-Betriebszustand                                                                                                    | RO          |                                                        |
| С             | Deallocation delay   | Verzögerung [ms], die Partnerzuweisungen nach entfernten Knoten warten, bis zur erneuten Suche                                                 | RW          | х                                                      |
| D             | EDS Version          | Versionsnummer der EDS-Datei                                                                                                    |             |                                                        |

 Tabelle 22:
 0x2001
 Device Communication Object

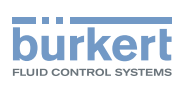

## 10.4.3.3 0x2002 User Configuration Object

| Sub-<br>Index | Name                     | Beschreibung                                                                    | Zugriffstyp | Auf<br>Werks-<br>ein-<br>stellung<br>zurück-<br>setzen |
|---------------|--------------------------|---------------------------------------------------------------------------------|-------------|--------------------------------------------------------|
| 1             | Unique Device Name       | Wird vom Buerkert Device Description Object während des Gerätestarts übernommen | RW          | х                                                      |
| 2             | Location Information     | Ergänzende Benutzerinformationen über den Gerätestandort                        | RW          | х                                                      |
| 3             | User Description         | Ergänzende Benutzerinformationen über das Gerät                                 | RW          | х                                                      |
| 4             | Displayed Device<br>Name | Gerätename, der angezeigt wird                                                  | RW          | x                                                      |

Tabelle 23: 0x2002 User Configuration Object

### 10.4.3.4 0x2004 Device Status Object

| Sub-<br>Index | Name                             | Beschreibung                                                              | Zugriffstyp | Auf<br>Werks-<br>ein-<br>stellung<br>zurück-<br>setzen |
|---------------|----------------------------------|---------------------------------------------------------------------------|-------------|--------------------------------------------------------|
| 1             | Device Status<br>NamurNe107      | Entspricht dem Gerätestatus, siehe Tabelle Gerätestatus                   | RO          |                                                        |
| 2             | Device Temperature               | Gerätetemperatur in Kelvin                                                | RO          |                                                        |
| 3             | Device Supply Voltage            | Versorgungsspannung in Volt                                               | RO          |                                                        |
| 4             | Operation Time_[s]               | Geräte-Betriebsstundenzähler in Sekunden                                  | RO          |                                                        |
| 5             | Maximum Device<br>Temperature    | Maximale interne Gerätetemperatur in Kelvin während der Gerätelebensdauer | RO          |                                                        |
| 6             | Minimum Device<br>Temperature    | Minimale interne Gerätetemperatur in Kelvin während der Gerätelebensdauer | RO          |                                                        |
| 7             | Maximum Device<br>Supply Voltage | Maximaler Wert der Geräteversorgungsspannung in Volt seit Inbetriebnahme  | RO          |                                                        |
| 8             | Minimum Device<br>Supply Voltage | Minimaler Wert der Geräteversorgungsspannung in Volt seit Inbetriebnahme  | RO          |                                                        |

Tabelle 24: 0x2004 Device Status Object

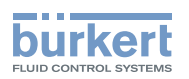

| Bit 7                                                                       | Bit 6                                                                                     | Bit 5                                 | Bit 4                                                                                | Bit 3         | Bit 2                      | Bit 1 | Bit 0 |
|-----------------------------------------------------------------------------|-------------------------------------------------------------------------------------------|---------------------------------------|--------------------------------------------------------------------------------------|---------------|----------------------------|-------|-------|
| Gateway:                                                                    | F(x):                                                                                     | NAMUR-N                               | Nodus:                                                                               | NAMUR-Zustand |                            |       |       |
| 0 - Run<br>1 - Stop<br>0 wenn kein Gateway<br>vom Gerät unterstützt<br>wird | 0 - Run<br>1 - Stop<br>0 wenn keine F(x)-<br>Funktionalität vom<br>Gerät unterstützt wird | 0 - autom<br>1 - manue<br>2 - blitzen | en 2 - Wartung erforderlich<br>3 - Außerhalb der Spezif<br>4 - Warnung<br>5 - Fehler |               | ,<br>lerlich<br>Spezifikat | tion  |       |

Tabelle 25: Gerätestatus

## 10.4.3.5 0x2100 Get Mapping Function

Interne Funktion

### 10.4.3.6 0x2101 Locating function

| Sub-<br>Index | Name        | Beschreibung                                                                                                    | Zugriffstyp | Auf<br>Werks-<br>ein-<br>stellung<br>zurück-<br>setzen |
|---------------|-------------|----------------------------------------------------------------------------------------------------|-------------|--------------------------------------------------------|
| 1             | call/cancel | Interne büS-Funktion                                                                                                    | RW          |                                                        |
|               |             | Mit dieser Funktion kann ein Gerät in der Anlage über<br>die Steuerung lokalisiert werden. Die Top-LED-Anzeige<br>beginnt bei aktivierter Lokalisierungsfunktion kurz aufzu-<br>blinken (kurzes Blinken) (blitzende LEDs) |             |                                                        |
|               |             | 0 = aktiviert<br>1 = deaktiviert                                                                                                    |             |                                                        |

Tabelle 26:0x2101Locating function

## 10.4.3.7 0x2102 Blockdownload Config Function

Interne Funktion

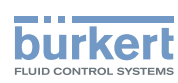

## 10.4.3.8 0x2120 LED mode

| Sub-<br>Index | Name     | Beschreibung                                                                                                    | Zugriffstyp | Auf<br>Werks-<br>ein-<br>stellung<br>zurück-<br>setzen |
|---------------|----------|----------------------------------------------------------------------------------------------------|-------------|--------------------------------------------------------|
| 0x0           | LED Modi | LED-Anzeigemodus wählen<br>Beschreibung der möglichen Anzeigemodi siehe Kapitel<br>"Gerätestatusanzeige" in der Bedienungsanleitung                                                                                                    | RW          | х                                                      |
|               |          | <ol> <li>0: NAMUR-Modus</li> <li>1: Ventilmodus (Signal auf/zu), keine Fehler</li> <li>2: Ventilmodus + Fehler (rot)</li> <li>3: Ventilmodus + Fehler (rot) + Warnungen (gelb, blau orange)</li> <li>4: Externer Farbmodus (im Index 0x2122 definiert)</li> <li>6: LED aus</li> </ol> |             |                                                        |

Tabelle 27: 0x2120 LED mode

## 10.4.3.9 0x2122 External color

| Sub-<br>Index | Name               | Beschreibung                                                                                                    | Zugriffstyp | Auf<br>Werks-<br>ein-<br>stellung<br>zurück-<br>setzen |
|---------------|--------------------|----------------------------------------------------------------------------------------------------|-------------|--------------------------------------------------------|
| 0x0           | Color for external | Externe LED-Farbe wählen                                                                                                    | RW          | х                                                      |
|               | color mode         | Byte 0: Rotanteil<br>Byte 1: Grünanteil<br>Byte 2: Blauanteil<br>Byte 3: Bit0-3: 0=permanent; 1=blinken; 2=blitzen;<br>3=doppelblitzen                                            |             |                                                        |
|               |                    | Byte 3: Bit4-7: 0=interpretiere Byte 0-2 als RGB; 1=inter-<br>pretiere Byte 0 als aufgezählte Farbe:<br>0: Aus<br>1: Weiß<br>2: Grün<br>3: Blau<br>4: Gelb<br>5: Orange<br>6: Rot |             |                                                        |

Tabelle 28:0x2122External color

Typ 8691, Rev. 2 Inbetriebnahme

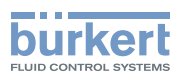

### 10.4.3.10 0x2200 Buerkert Driver Archive

Internes Objekt

### 10.4.3.11 0x2220 EDS

Internes Objekt

### 10.4.3.12 0x2400 Sensor Type

Internes Objekt

### 10.4.3.13 0x2420 No Measure Values

Internes Objekt

### 10.4.3.14 0x2421 No Control Values

Internes Objekt

## 10.4.3.15 0x2422 No Calibration Values

Internes Objekt

## 10.4.3.16 0x2426 MPDO Inhibit Time bueS

Internes Objekt

## 10.4.3.17 0x242C Partner Status Object

Internes Objekt

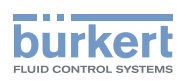

### 10.4.3.18 0x2500 GMV Position

| Sub-<br>Index | Name           | Beschreibung            |                                                                                 | Zugriffstyp | Auf<br>Werks-<br>ein-<br>stellung<br>zurück-<br>setzen |
|---------------|----------------|-------------------------|---------------------------------------------------------------------------------|-------------|--------------------------------------------------------|
| 1             | Value          | Aktuelle Ventilstellung | g in %                                                                          | RWR         |                                                        |
| 2             | Unit           | 0xFE000000              | %                                                                               | RO          |                                                        |
| 3             | Name           | GMV.Position            | Objektname                                                                      | RO          |                                                        |
| 4             | Classification | 0x000E                  | büS-spezifisch                                                                  | RO          |                                                        |
| 5             | Datatype       | 0x08                    | REAL32                                                                          | RO          |                                                        |
| 6             | Precision      | 0.1                     | büS-spezifisch                                                                  | RO          |                                                        |
| 7             | Feature Group  | 0                       | büS-spezifisch<br>verwendet in der automatischen<br>Konfiguration im büS-System | RW          | x                                                      |

Tabelle 29: 0x2500 GMV Position

## 10.4.3.19 0x2501 GMV End Positions

| Sub-<br>Index | Name           | Beschreibung                        |                                                                                 | Zugriffstyp | Auf<br>Werks-<br>ein-<br>stellung<br>zurück-<br>setzen |
|---------------|----------------|-------------------------------------|---------------------------------------------------------------------------------|-------------|--------------------------------------------------------|
| 1             | Value          | Bit-Feld für die Endla              | ge                                                                              | RWR         |                                                        |
|               |                | Bit0: geöffnet<br>Bit1: geschlossen |                                                                                 |             |                                                        |
| 2             | Unit           | 0x0                                 |                                                                                 | RO          |                                                        |
| 3             | Name           | GMV.Valve.EndPos                    | Objektname                                                                      | RO          |                                                        |
| 4             | Classification | 0x000E                              | büS-spezifisch                                                                  | RO          |                                                        |
| 5             | Datatype       | 0x05                                | UINT8                                                                           | RO          |                                                        |
| 6             | Precision      | 1                                   | büS-spezifisch                                                                  | RO          |                                                        |
| 7             | Feature Group  | 0                                   | büS-spezifisch<br>verwendet in der automatischen<br>Konfiguration im büS-System | RW          | x                                                      |

Tabelle 30: 0x2501 GMV End Positions

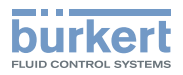

## 10.4.3.20 0x2540 GCV Setpoint

| Sub-<br>Index | Name           | Beschreibung                     |                                                                                 | Zugriffstyp | Auf<br>Werks-<br>ein-<br>stellung<br>zurück-<br>setzen |
|---------------|----------------|----------------------------------|---------------------------------------------------------------------------------|-------------|--------------------------------------------------------|
| 1             | Value          | CMD-Sollwert                     |                                                                                 | RWR         |                                                        |
|               |                | Bit0: geschlossen<br>Bit1: offen |                                                                                 |             |                                                        |
| 2             | Unit           | 0x0                              |                                                                                 | RO          |                                                        |
| 3             | Name           | GCV.Setpoint                     | Objektname                                                                      | RO          |                                                        |
| 4             | Classification | 0x001C                           | büS-spezifisch                                                                  | RO          |                                                        |
| 5             | Datatype       | 0x05                             | UINT8                                                                           | RO          |                                                        |
| 6             | Precision      | 1                                | büS-spezifisch                                                                  | RO          |                                                        |
| 7             | Feature Group  | 0                                | büS-spezifisch<br>verwendet in der automatischen<br>Konfiguration im büS-System | RW          | х                                                      |

Tabelle 31: 0x2540 GCV Setpoint

## 10.4.3.21 0x2C01 LED colors

| Sub-<br>Index | Name            | Beschreibung                                                                                                    | Zugriffstyp | Auf<br>Werks-<br>ein-<br>stellung<br>zurück-<br>setzen |
|---------------|-----------------|----------------------------------------------------------------------------------------------------|-------------|--------------------------------------------------------|
| 0x1           | LED_ColorOpened | LED-Farbe für Ventil offen:<br>Top-LED-Farbe für die Ventilstellung offen wählen                                                                                                 | RW          | x                                                      |
|               |                 | 0: Aus<br>1: Weiß<br>2: Grün<br>3: Blau<br>4: Gelb<br>5: Orange<br>6: Rot                                                                                                    |             |                                                        |
| 0x2           | LED_ColorClosed | LED-Farbe für Ventil geschlossen:<br>Top-LED-Farbe für die Ventilstellung geschlossen wählen<br>0 = Aus<br>1 = Weiß<br>2 = Grün<br>3 = Blau<br>4 = Gelb<br>5 = Orange<br>6 = Rot | RW          | x                                                      |

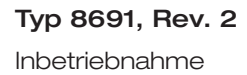

| bu       | rke       | rt   |
|----------|-----------|------|
| FLUID CO | NTROL SYS | rems |

| Sub-<br>Index | Name             | Beschreibung                                                                                                    | Zugriffstyp | Auf<br>Werks-<br>ein-<br>stellung<br>zurück-<br>setzen |
|---------------|------------------|----------------------------------------------------------------------------------------------------|-------------|--------------------------------------------------------|
| 0x3           | LED_ColorBetween | LED-Farbe für Ventil dazwischen:<br>Top-LED-Farbe für die Ventilstellung zwischen geschlossen<br>und offen wählen<br>0: Aus<br>1: Weiß<br>2: Grün<br>3: Blau<br>4: Gelb<br>5: Orange<br>6: Rot | RW          | x                                                      |

Tabelle 32: 0x2C01 LED Colors

## 10.4.3.22 0x2C0B XControl

| Sub-<br>Index | Name               | Beschreibung                                                                                                    | Zugriffstyp | Auf<br>Werks-<br>ein-<br>stellung<br>zurück-<br>setzen |
|---------------|--------------------|----------------------------------------------------------------------------------------------------|-------------|--------------------------------------------------------|
| 0x1           | UpperToleranceBand | Toleranzband für die obere Endlage (offen) in mm                                                                 | RW          | x                                                      |
| 0x2           | LowerToleranceBand | Toleranzband für die untere Endlage (geschlossen) in mm                                                          | RW          | x                                                      |
| 0x3           | InvertSetpoint     | CMD-Sollwert invertieren                                                                                         | RW          | х                                                      |
|               |                    | 0 = CMD-Sollwert invertieren inaktiv<br>1 = CMD-Sollwert invertieren aktiv                                       |             |                                                        |
| 0x4           | T_open             | Öffnungszeit:                                                                                                    | RO          |                                                        |
|               |                    | Zeit in ms, um das obere Toleranzband zu erreichen. Die<br>Messung beginnt bei einer Änderung des CMD-Sollwerts  |             |                                                        |
| 0x5           | T_close            | Schließzeit:                                                                                                    | RO          |                                                        |
|               |                    | Zeit in ms, um das untere Toleranzband zu erreichen. Die<br>Messung beginnt bei einer Änderung des CMD-Sollwerts |             |                                                        |
| 0x6           | ValveState         | Bit-Feld für die Endlage wählen                                                                                  | RO          |                                                        |
|               |                    | Bit0: geöffnet<br>Bit1: geschlossen                                                                              |             |                                                        |
| 0x8           | SafePosActive      | Verhalten bei einem Sollwertfehler wählen (Bus-Fehler oder ungültigen Prozessdaten)                              | RW          | x                                                      |
|               |                    | 0 = Position beibehalten<br>1 = Sicherheitsposition (Pilotventil aus)                                            |             |                                                        |

Typ 8691, Rev. 2 Inbetriebnahme

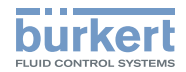

| Sub-<br>Index | Name        | Beschreibung                                                                                                    | Zugriffstyp | Auf<br>Werks-<br>ein-<br>stellung<br>zurück-<br>setzen |
|---------------|-------------|----------------------------------------------------------------------------------------------------|-------------|--------------------------------------------------------|
| 0xB           | ValveMode   | Ventilmodus                                                                                                    | RO          |                                                        |
|               |             | 0 = Initialisierung<br>1 = Normalbetrieb<br>2 = Teach-Funktion aktiv<br>3 = SafePos aktiv                                                                     |             |                                                        |
| 0xC           | Device lock | Vorortbedienung aktivieren oder deaktivieren:<br>Taster zur manuellen Bedienung im Geräteinnern ist deakti-<br>viert, um vor ungewolltem Bedienen zu schützen | RW          | х                                                      |
|               |             | 0 = nicht gesperrt (Taster freigegeben)<br>1 = gesperrt (Taster gesperrt)                                                                                     |             |                                                        |
| 0xE           | T_opening   | Schließzeit:                                                                                                    | RO          |                                                        |
|               |             | Zeit in ms vom Verlassen des unteren Toleranzbands bis<br>zum Erreichen des oberen Toleranzbands                                                              |             |                                                        |
| 0xF           | T_closing   | Öffnungszeit:                                                                                                    | RO          |                                                        |
|               |             | Zeit in ms vom Verlassen des oberen Toleranzbands bis<br>zum Erreichen des unteren Toleranzbands                                                              |             |                                                        |

Tabelle 33: 0x2C0B Control head settings

## 10.4.3.23 0x2C0C Teach function

| Sub-<br>Index | Name               | Beschreibung                                                                                     | Zugriffstyp | Auf<br>Werks-<br>ein-<br>stellung<br>zurück-<br>setzen |
|---------------|--------------------|--------------------------------------------------------------------------------------------------|-------------|--------------------------------------------------------|
| 0x1           | Upper end position | Obere Endlage in mm                                                                              | RO          |                                                        |
| 0x2           | Lower end position | Untere Endlage in mm                                                                             | RO          |                                                        |
| 0x3           | T_open             | Öffnungszeit:                                                                                    | RO          |                                                        |
|               |                    | zeit in ms vom Verlassen des oberen Toleranzbands bis<br>zum Erreichen des unteren Toleranzbands |             |                                                        |
| 0x4           | T_close            | Schließzeit:                                                                                     | RO          |                                                        |
|               |                    | Zeit in ms vom Verlassen des unteren Toleranzbands bis<br>zum Erreichen des oberen Toleranzbands |             |                                                        |
| 0x5           | Stroke mm          | Ventilhub in mm:                                                                                 | RO          |                                                        |
|               |                    | Bei letzter Teach-Funktion gemessener Ventilhub                                                  |             |                                                        |
| 0x6           | IsCalibrated       | Anzeige, ob Teach-Funktion erfolgreich durchgeführt ist                                          | RO          |                                                        |
|               |                    | 0: Gerät nicht geteacht                                                                          |             |                                                        |
|               |                    | 1: Gerät ist geteacht                                                                            |             |                                                        |

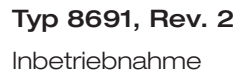

| bι    | Jr   | ke      | rt   |
|-------|------|---------|------|
| FLUID | CONT | ROL SYS | TEMS |

| Sub-<br>Index | Name      | Beschreibung                                                                                                    | Zugriffstyp | Auf<br>Werks-<br>ein-<br>stellung<br>zurück-<br>setzen |
|---------------|-----------|----------------------------------------------------------------------------------------------------|-------------|--------------------------------------------------------|
| 0x7           | TuneState | Zustand der Teach-Funktion:<br>Anzeige der nacheinander ablaufenden Phasen 05 der<br>Teach-Funktion (negative Werte zeigen die Fehlerzustände<br>bei nicht erfolgreicher Teach-Funktion an)                                                                                                    | RO          |                                                        |
|               |           | 0: Fertig<br>1: Initialisierung<br>2: Endlage 1 (Pilotventil aus)<br>3: Endlage 2 (Pilotventil an)<br>4: Prüfung Hub<br>5: Schaltzeitermittlung<br>-1: Zeitüberschreitung Endlage 1<br>-2: Zeitüberschreitung Endlage 2<br>-3: Hub zu klein<br>-4: Fehler Schaltzeitermittlung<br>-5: Abbruch durch SafePos<br>-6: Abbruch durch Benutzer |             |                                                        |
| 0x8           | StartTune | Teach-Funktion starten:<br>Funktion zum Einmessen des Hubs, der Öffnungszeit, der<br>Schließzeit und der Endlagen.                                                                                                    | RW          |                                                        |
|               |           | 0: Fertig (abbrechen der Teach-Funktion)<br>1: Automatische Teach-Funktion starten<br>2: Manuelle Teach-Funktion starten                                                                                                    |             |                                                        |
| 0x9           | IsNO      | Flag zeigt pneumatische Funktion an                                                                                                    | RO          |                                                        |
|               |           | 0: Stromlos geschlossen (NC)<br>1: Stromlos offen (NO)                                                                                                    |             |                                                        |

Tabelle 34:0x2C0CTeach function

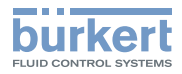

## 10.4.3.24 0x2C0D CMD set-point

| Sub-<br>Index | Name                       | Beschreibung                                                                                                    | Zugriffstyp | Auf<br>Werks-<br>ein-<br>stellung<br>zurück-<br>setzen |
|---------------|----------------------------|----------------------------------------------------------------------------------------------------|-------------|--------------------------------------------------------|
| 0x1           | CMD set-point value source | CMD-Sollwertquelle wählen:<br>Einstellung der Quelle des Steuersignals für das Öffnen und<br>Schließen des Ventils | RW          | х                                                      |
|               |                            | 0: büS/CanOpen<br>1: IO-Link<br>2: Interner Taster (manuell)<br>3: Manueller Sollwert (siehe 0x4)                  |             |                                                        |
| 0x4           | Manual CMD setpoint        | Manuellen Sollwert wählen                                                                                          | RW          |                                                        |
|               |                            | 0: Schließen<br>1: Öffnen                                                                                          |             |                                                        |

Tabelle 35: 0x2C0D CMD set-point

## 10.4.3.25 0x2C0E Diagnostics

| Sub-<br>Index | Name                                  | Beschreibung                                                                                                    | Zugriffstyp | Auf<br>Werks-<br>ein-<br>stellung<br>zurück-<br>setzen |
|---------------|---------------------------------------|----------------------------------------------------------------------------------------------------|-------------|--------------------------------------------------------|
| 0x1           | Totalizer TravelAccu                  | Laufstreckenakkumulator total:<br>Laufstrecke der Ventilspindel ab Werk wird zur Ermittlung<br>der Lebensdauer aufaddiert.                                                                                                    | RO          |                                                        |
| 0x2           | Totalizer TravelAccu<br>Service       | Laufstreckenakkumulator rücksetzbar:<br>Laufstrecke der Ventilspindel seit letztem Zurücksetzen<br>wird aufaddiert (z. B. nach erfolgter Wartung)                                                                                                    | RO          |                                                        |
| 0x3           | Totalizer TravelAccu<br>Service Limit | <ul> <li>Laufstreckenakkumulator: Grenze zur Wartung aktivieren<br/>oder deaktivieren</li> <li>0: Diagnose deaktiviert</li> <li>&gt;0: Diagnose aktiviert</li> <li>Warnung erfolgt, wenn der rücksetzbare Laufstrecken-<br/>akkumulator diese Grenze erreicht hat</li> </ul> | RW          | x                                                      |
| 0x4           | Totalizer Valve Cycles                | Anzahl Schaltspiele total:<br>Anzahl aller getätigten ON/OFF-Schaltspiele ab Werk                                                                                                    | RO          |                                                        |
| 0x5           | Totalizer Valve Cycles<br>Service     | Anzahl Schaltspiele rücksetzbar:<br>Anzahl aller getätigten ON/OFF-Schaltspiele seit letztem<br>Rücksetzen.                                                                                                    | RO          |                                                        |

**Typ 8691, Rev. 2** Inbetriebnahme

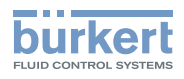

| Sub-<br>Index | Name                                    | Beschreibung                                                                                                    | Zugriffstyp | Auf<br>Werks-<br>ein-<br>stellung<br>zurück-<br>setzen |
|---------------|-----------------------------------------|----------------------------------------------------------------------------------------------------|-------------|--------------------------------------------------------|
| 0x6           | Totalizer Valve Cycles<br>Service Limit | <ul> <li>Schaltspiele: Grenze zur Wartung aktivieren oder<br/>deaktivieren</li> <li>0: Diagnose deaktiviert</li> <li>&gt;0: Diagnose aktiviert<br/>Warnung erfolgt, wenn die rücksetzbaren Schaltspiele</li> </ul>                                                                                                    | RW          | x                                                      |
| 0x7           | Tatalizar Tima Sarviga                  | diese Grenze erreicht haben                                                                                                    | PO          |                                                        |
| UX7           |                                         | Aufaddierte Zeit, in der das Gerät unter Betriebsspannung stand.                                                                                                    | ΠŪ          |                                                        |
| 0x8           | Totalizer Time Service<br>Limit         | Betriebsstundenzähler: Grenze zur Wartung aktivieren oder deaktivieren                                                                                                    | RW          | x                                                      |
|               |                                         | 0: Diagnose deaktiviert<br>>0: Diagnose aktiviert<br>Warnung erfolgt, wenn die rücksetzbare Betriebsstun-<br>denzähler diese Grenze erreicht hat                                                                                                    |             |                                                        |
| 0x9           | DiagControlCommand                      | Zähler zurücksetzen:<br>Die rücksetzbaren Zähler können wie folgt zurückgesetzt<br>werden:                                                                                                    | RW          |                                                        |
|               |                                         | Bit0 = 1: Reset Schaltspiele<br>Bit1 = 1: Reset Laufstreckenakkumulator<br>Bit2 = 1: Reset Betriebstundenzähler<br>Bit3 = 1: Reset Anzahl Öffnungszeitüberschreitungen<br>Bit4 = 1: Reset Anzahl Schließzeitüberschreitungen<br>Bit5 = 1: Gemessene Schaltzeiten übernehmen<br>(0xA und 0xB).<br>Quelle abhängig von der Einstellung in 0x15<br>Bit6 = 1: Reset Anzahl Schaltzeitüberschreitungen |             |                                                        |
| 0xA           | OpeningTimeLimit                        | Maximale Schaltzeit Öffnen [ms]:<br>Einstellbare Schaltzeit für das Öffnen, ab der eine Warnung<br>(Active warnings) erzeugt werden soll, um auf eventuelle<br>Fehler im System, wie z. B. zu geringer Steuerdruck, zu<br>hohe Reibung im Antrieb usw. zu schließen.                                                                                                    | RW          | х                                                      |
| 0xB           | ClosingTimeLimit                        | Maximale Schaltzeit Schließen [ms]:<br>Einstellbare Schaltzeit für das Schließen, ab der eine<br>Warnung (Active warnings) erzeugt werden soll, um auf<br>eventuelle Fehler im System, wie z. B. zu geringer Steuer-<br>druck, zu hohe Reibung im Antrieb usw. zu schließen.                                                                                                    | RW          | x                                                      |
| 0xC           | TimeTolerance                           | Toleranz für einstellbare Schaltzeiten [%]:<br>Angabe der Toleranz für die Parameter "Opening time<br>limit" und "Closing time limit", ab der eine Active warnings<br>erzeugt wird.                                                                                                    | RW          | x                                                      |

deutsch

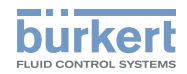

| Sub-<br>Index | Name                          | Beschreibung                                                                                                    | Zugriffstyp | Auf<br>Werks-<br>ein-<br>stellung<br>zurück-<br>setzen |
|---------------|-------------------------------|----------------------------------------------------------------------------------------------------|-------------|--------------------------------------------------------|
| 0xD           | OpeningErrorCnt               | Anzahl Öffnunszeitüberschreitungen (rücksetzbar):                                                                                                    | RO          |                                                        |
|               |                               | In "Opening time limit" + "Time tolerance" eingestellter<br>Wert ist überschritten                                                                                                    |             |                                                        |
| 0xE           | ClosingErrorCnt               | Anzahl Schließzeitüberschreitungen (rücksetzbar):                                                                                                    | RO          |                                                        |
|               |                               | In "Closing time limit" + "Time tolerance" eingestellter Wert ist überschritten                                                                                                    |             |                                                        |
| 0xF           | TuneStarts                    | Anzahl durchgeführter Teach-Funktionen                                                                                                    | RO          |                                                        |
| 0x10          | PilotValveCycles              | Anzahl Schaltspiele des Pilotventils                                                                                                    | RO          |                                                        |
| 0x11          | ActiveWarnings                | Aktive Warnungen (Bit-Feld)                                                                                                    | RO          |                                                        |
|               |                               | Bit0: Grenze Laufstreckenakkumulator erreicht<br>Bit1: Ventilschaltspielegrenze erreicht<br>Bit2: Betriebsstundengrenze erreicht<br>Bit3: Öffnungszeitüberschreitung<br>Bit4: Schließzeitüberschreitung<br>Bit5: Kalibrierung erforderlich<br>Bit6: Toleranzbänder überlappen sich |             |                                                        |
| 0x12          | SwitchingTimeoutCnt           | Anzahl Schaltzeitüberschreitungen                                                                                                    | RO          |                                                        |
| 0x13          | ActiveErrors                  | Aktive Fehler (Bit-Feld)                                                                                                    | RO          |                                                        |
|               |                               | Bit0: Schaltzeitüberschreitung<br>Bit1: Fehler Teach-Funktion<br>Bit2: Fehler Wegaufnehmer<br>Bit3: Fehler IO-Link-Sollwert<br>Bit4: Fehler büS/CanOpen-Sollwert                                                                                                    |             |                                                        |
| 0x15          | TimeDiagnosticType            | Art der Schaltzeiten für die Diagnose wählen:                                                                                                    | RW          | x                                                      |
|               |                               | <ul> <li>0: Schaltzeit auf CMD-Sollwert basierend<br/>verwenden (0x2C0B Sub-Index 0x4<br/>und 0x5)</li> <li>1: Schaltzeit auf Position basierend<br/>verwenden (0x2C0B Sub-Index 0xE<br/>und 0xF)</li> </ul>                                                                       |             |                                                        |
| 0x17          | SwitchingTimeoutDet<br>ection | Schaltzeitüberschreitung erkennen aktivieren oder deakti-<br>vieren:<br>Wenn aktiviert, erfolgt eine Erkennung der Schaltzeitüber-<br>schreitung, wenn die Endlage nicht in einer bestimmten<br>Zeit erreicht wird (Sub-Index 0x18)                                                | RW          | x                                                      |
|               |                               | 1: aktiviert                                                                                                    |             |                                                        |
| 0x18          | SwitchingTimeout              | Maximale Zeit zum Erreichen der Endlage wählen                                                                                                    | RW          | х                                                      |

Tabelle 36: 0x2C0E Diagnostics

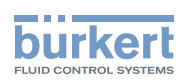

Typ 8691, Rev. 2 Inbetriebnahme

## 10.4.3.26 0x2C0F IO-Link SIO mode settings

Internes Objekt

## 10.4.3.27 0x2C11 MenuOptionBits

Internes Objekt

## 10.4.3.28 0x2C13 FactoryReset

| Sub-<br>Index | Name | Beschreibung                                                                                                   | Zugriffstyp | Auf<br>Werks-<br>ein-<br>stellung<br>zurück-<br>setzen |
|---------------|------|----------------------------------------------------------------------------------------------------|-------------|--------------------------------------------------------|
|               |      | Parameter auf Werkseinstellungen zurücksetzen<br>0: Fertig<br>111: Starten auf Werkseinstellungen zurücksetzen | RW          |                                                        |

Tabelle 37: 0x2C13 FactoryReset

## 10.4.3.29 Baudraten

Die verwendeten Baudraten können im "Device Communication Object (0x2001sub1) eingestellt werden. Unterstützte Baudraten sind in der EDS-Datei spezifiziert.

Mögliche Werte:

- 0: 1000 kbit/s
- 1: 800 kbit/s (nicht unterstützt)
- 2: 500 kbit/s (Standard)
- 3: 250 kbit/s
- 4: 125 kbit/s
- 5: 100 kbit/s
- 6: 50 kbit/s
- 7:20 kbit/s
- 8: 10 kbit/s

## 10.4.3.30 Cyclic data

## **RPDOs (empfangene Daten)**

1. Empfange PDO-Mapping-Parameter 0: Sub1: PDO Mapping Entry (Objekt 2540sub1)

## **TPDOs (übertragene Daten)**

1. Übertrage PDO-Mapping-Parameter 0:<br/>Sub1: PDO Mapping Position(Objekt 2500sub1)<br/>(Objekt 2501sub1)Sub2: PDO Mapping Endpositions(Objekt 2501sub1)

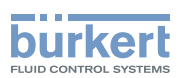

# 11 BEDIENUNG

# 11.1 Gerätestatus anzeigen, IO-Link und büS

Folgende Gerätestatus werden mit LEDs angezeigt:

- Pilotventil-LED: Ansteuern des Pilotventils
- Gerätestatus-LED: Ventilstellung, Fehler, Warnung
- Status-LED grün: IO-Link-Modus
- Status-LED rot: Teach-Funktion, Fehler

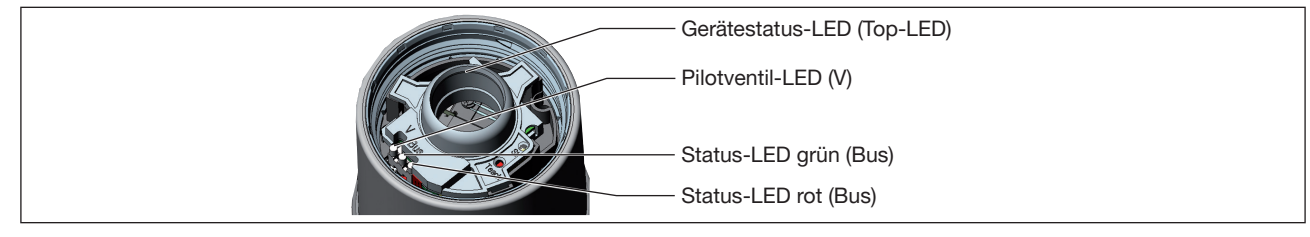

Bild 34: Gerätestatus anzeigen

Beim Öffnen und Schließen der Klarsichthaube beachten:

## ACHTUNG

Bruch der pneumatischen Verbindungsstutzen durch Dreheinwirkung.

▶ Beim Öffnen oder Schließen des Geräts nicht am Antrieb, sondern am Grundgehäuse gegenhalten.

## ACHTUNG

Beschädigung oder Funktionsausfall durch Eindringen von Schmutz oder Feuchtigkeit.

Zum Einhalten der Schutzart IP65 oder IP67 beachten:

► Klarsichthaube bis auf Anschlag einschrauben.

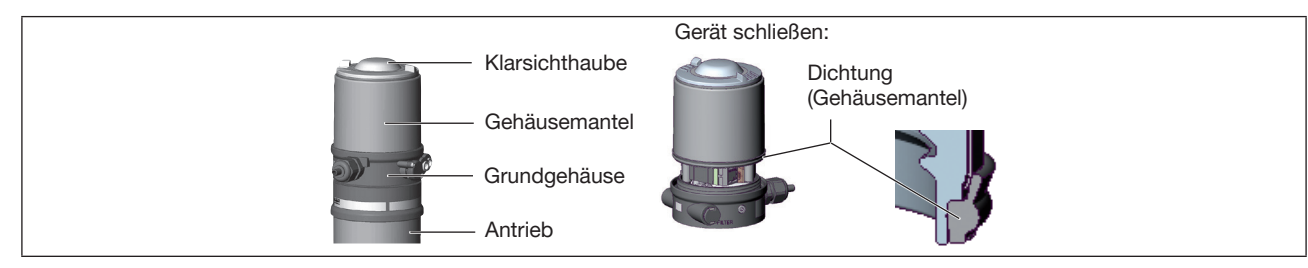

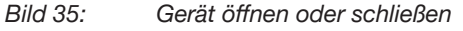

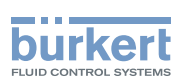

## 11.1.1 Pilotventil-LED

| Farbe | Zustand        | Beschreibung                       |
|-------|----------------|------------------------------------|
| gelb  | leuchtet       | Pilotventil wird angesteuert       |
| gelb  | leuchtet nicht | Pilotventil wird nicht angesteuert |

Tabelle 38: Pilotventil-LED

## 11.1.2 Status-LED, grün und rot

| Farbe | Zustand        | Beschreibung                  |
|-------|----------------|-------------------------------|
| grün  | leuchtet       |                               |
| grün  | leuchtet nicht | IO-Link-Kommunikation inaktiv |
| grün  | blinkt         | IO-Link-Kommunikation aktiv   |

Tabelle 39: IO-Link-Status-LED, grün

| Farbe | Zustand        | Beschreibung                                    |
|-------|----------------|-------------------------------------------------|
| rot   | leuchtet       | Fehler Teach-Funktion                           |
| rot   | leuchtet nicht | Nach Neustart oder erfolgreicher Teach-Funktion |
| rot   | blinkt         | Teach-Funktion aktiv                            |

Tabelle 40: IO-Link-Status-LED, rot

## 11.1.3 Gerätestatusanzeige

Die Gerätestatus-LEDs (Top-LED) zeigen den Gerätestatus an.

Zur Anzeige von Gerätestatus und Ventilstellung kann der Benutzer folgende LED-Modus einstellen:

- Ventilmodus
- Ventilmodus mit Fehlermeldungen
- · Ventilmodus mit Fehlermeldungen und Warnungen (Werkseinstellung)
- NAMUR-Modus

LED aus

IO-Link:

Der LED-Modus und die Farben der Ventilstellung können mit einem azyklischen IO-Link-Parameter (siehe Parameterliste) oder mit dem Bürkert Communicator eingestellt werden.

### büS:

Der LED-Modus und die Farben der Ventilstellung können mit dem Bürkert Communicator eingestellt werden.

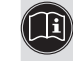

Die Beschreibung zum Einstellen des LED-Modus finden Sie in der Bedienungsanleitung im Kapitel "LED-Modus einstellen".

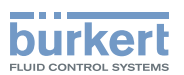

## 11.1.3.1 Ventilmodus

Anzeigen im Ventilmodus:

• Ventilstellung: offen, dazwischen, geschlossen

| Ventilstellung | Ventilstellung<br>Zustand, Farbe |
|----------------|----------------------------------|
| offen          | leuchtet gelb*                   |
| dazwischen     | LED aus*                         |
| geschlossen    | leuchtet grün*                   |

Tabelle 41: Ventilmodus

## 11.1.3.2 Ventilmodus + Fehler

Anzeigen im Ventilmodus + Fehler:

- · Ventilstellung: offen, dazwischen, geschlossen
- Gerätestatus: Fehler

| Ventilstellung | Ventilstellung<br>Zustand, Farbe | Gerätstatus: Fehler<br>Zustand, Farbe              |
|----------------|----------------------------------|----------------------------------------------------|
| offen          | leuchtet gelb*                   | blinkt rot im Wechsel mit Farbe der Ventilstellung |
| dazwischen     | leuchtet weiß*                   | blinkt rot im Wechsel mit Farbe der Ventilstellung |
| geschlossen    | leuchtet grün*                   | blinkt rot im Wechsel mit Farbe der Ventilstellung |

Tabelle 42:Ventilmodus + Fehler

## 11.1.3.3 Ventilmodus + Fehler + Warnungen

Anzeigen im Ventilmodus + Fehler + Warnungen:

- Ventilstellung: offen, dazwischen, geschlossen
- Gerätestatus: Fehler
- Gerätestatus: Anzeigen des NAMUR-Modus

Wenn mehrere Gerätestatus gleichzeitig vorliegen, wird der Gerätestatus der höchsten Priorität angezeigt.

| Ventilstellung | Ventilstellung<br>Zustand, Farbe | Gerätestatus: Fehler<br>Zustand, Farbe |
|----------------|----------------------------------|----------------------------------------|
| offen          | leuchtet gelb*                   | blinkt rot im Wechsel mit gelb*        |
| dazwischen     | leuchtet weiß*                   | blinkt rot im Wechsel mit weiß*        |
| geschlossen    | leuchtet grün*                   | blinkt rot im Wechsel mit grün*        |

Tabelle 43: Ventilmodus + Fehler + Warnungen, Teil 1

\* Werkseinstellung, wählbare Farben für die Ventilstellung: Aus, weiß, grün, blau, gelb, orange, rot

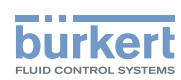

| Ventilstellung | Ventilstellung<br>Zustand, Farbe | Gerätestatus: Funktionskontrolle<br>Zustand, Farbe |
|----------------|----------------------------------|----------------------------------------------------|
| offen          | leuchtet gelb*                   | blinkt orange im Wechsel mit gelb*                 |
| dazwischen     | leuchtet weiß*                   | blinkt orange im Wechsel mit weiß*                 |
| geschlossen    | leuchtet grün*                   | blinkt orange im Wechsel mit grün*                 |

Tabelle 44: Ventilmodus + Fehler + Warnungen, Teil 2

| Ventilstellung | Ventilstellung<br>Zustand, Farbe | Gerätestatus: Außerhalb der Spezifikation<br>Zustand, Farbe |
|----------------|----------------------------------|-------------------------------------------------------------|
| offen          | leuchtet gelb*                   | blinkt gelb im Wechsel mit gelb*                            |
| dazwischen     | leuchtet weiß*                   | blinkt gelb im Wechsel mit weiß*                            |
| geschlossen    | leuchtet grün*                   | blinkt gelb im Wechsel mit grün*                            |

Tabelle 45: Ventilmodus + Fehler + Warnungen, Teil 3

| Ventilstellung | Ventilstellung<br>Zustand, Farbe | Gerätestatus: Wartung erforderlich<br>Zustand, Farbe |
|----------------|----------------------------------|------------------------------------------------------|
| offen          | leuchtet gelb*                   | blinkt blau im Wechsel mit gelb*                     |
| dazwischen     | leuchtet weiß*                   | blinkt blau im Wechsel mit weiß*                     |
| geschlossen    | leuchtet grün*                   | blinkt blau im Wechsel mit grün*                     |

Tabelle 46: Ventilmodus + Fehler + Warnungen, Teil 4

Bei Fehlermeldungen und Warnmeldungen sind zwischen den Wechsel der Farben die LEDs kurz aus. Bei Lokalisierung werden die Farben nur blitzend gezeigt.

\* Werkseinstellung, wählbare Farben für die Ventilstellung: Aus, weiß, grün, blau, gelb, orange, rot
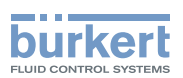

### 11.1.3.4 NAMUR-Modus

Die Gerätestatus-LEDs (Top-LED) zeigen den Gerätestatus an.

Die Anzeigeelemente wechseln die Farbe in Anlehnung an NAMUR NE 107.

Wenn mehrere Gerätestatus gleichzeitig vorliegen, wird der Gerätestatus mit der höchsten Priorität angezeigt. Die Priorität richtet sich nach der Schwere der Abweichung vom Regelbetrieb (rote LED = Ausfall = höchste Priorität).

| Statusanzeige in Anlehnung an NE 107, Ausgabe 2006-06-12 |          |                                 |                                                                                                    |  |
|----------------------------------------------------------|----------|---------------------------------|----------------------------------------------------------------------------------------------------|--|
| Farbe                                                    | Farbcode | Status                          | Beschreibung                                                                                                    |  |
| Rot                                                      | 5        | Ausfall, Fehler oder<br>Störung | Aufgrund einer Funktionsstörung im Gerät oder seiner Peri-<br>pherie ist kein Normalbetrieb möglich.                                                           |  |
| Orange                                                   | 4        | Funktionskontrolle              | Am Gerät wird gearbeitet, der Normalbetrieb ist daher vorüber-<br>gehend nicht möglich.                                                                        |  |
| Gelb                                                     | 3        | Außerhalb der<br>Spezifikation  | Die Umgebungsbedingungen oder Prozessbedingungen für das Gerät liegen außerhalb des spezifizierten Bereichs.                                                   |  |
| Blau                                                     | 2        | Wartungsbedarf                  | Das Gerät ist im Normalbetrieb, jedoch eine Funktion ist in<br>Kürze eingeschränkt.<br>→Gerät warten                                                           |  |
| Grün                                                     | 1        | Diagnose aktiv                  | Gerät ist im fehlerfreien Betrieb. Statusänderungen werden<br>farblich angezeigt.<br>Meldungen werden über einen evtl. angeschlossenen Feldbus<br>übermittelt. |  |

Tabelle 47: Beschreibung der Farbe

# 11.2 Gerät manuell mit Pilotventil schalten

Das Gerät kann bei angeschlossener Steuerluft manuell mit dem Pilotventil geschaltet werden.

### Gerät öffnen:

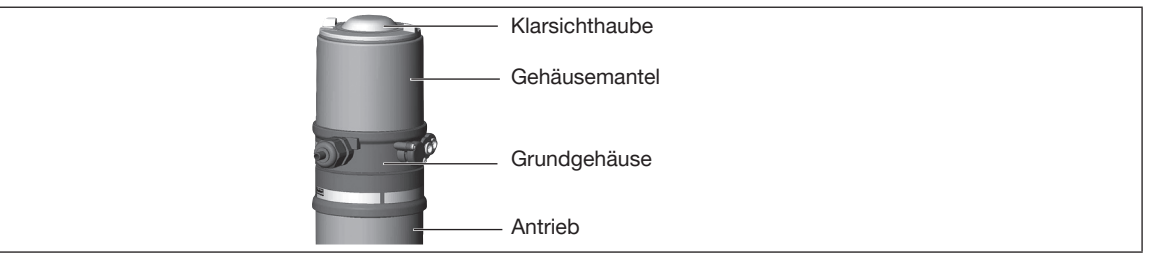

Bild 36: Gerät öffnen

### ACHTUNG

Bruch der pneumatischen Verbindungsstutzen durch Dreheinwirkung.

▶ Beim Öffnen oder Schließen des Geräts nicht am Antrieb, sondern am Grundgehäuse gegenhalten.

 $\rightarrow$  Gehäusemantel gegen den Uhrzeigersinn abschrauben.

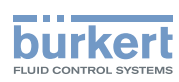

#### Gerät schalten:

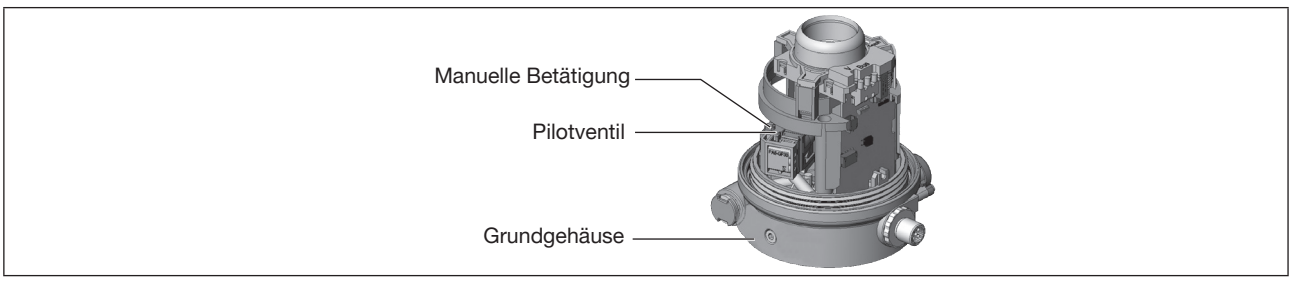

Bild 37: Gerät manuell schalten

### ACHTUNG

### Beschädigung der manuellen Betätigung durch Drücken und gleichzeitiges Drehen.

Manuelle Betätigung nicht gleichzeitig Drücken und Drehen.

Schaltstellungen der manuellen Betätigung:

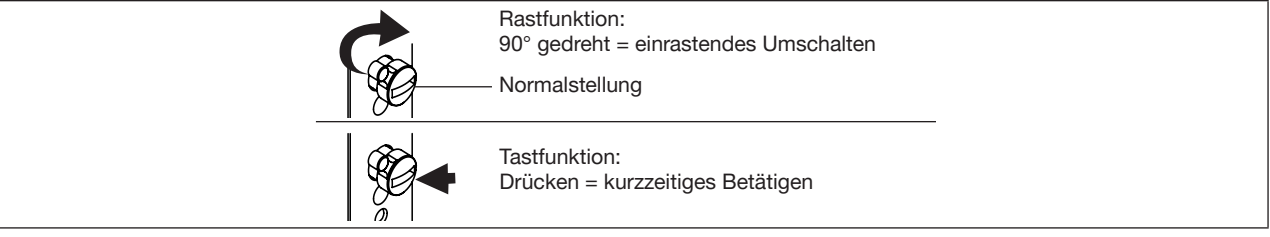

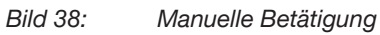

 $\rightarrow$  Manuelle Betätigung mit einem Schraubendreher schalten (tasten oder rasten).

### Gerät schließen:

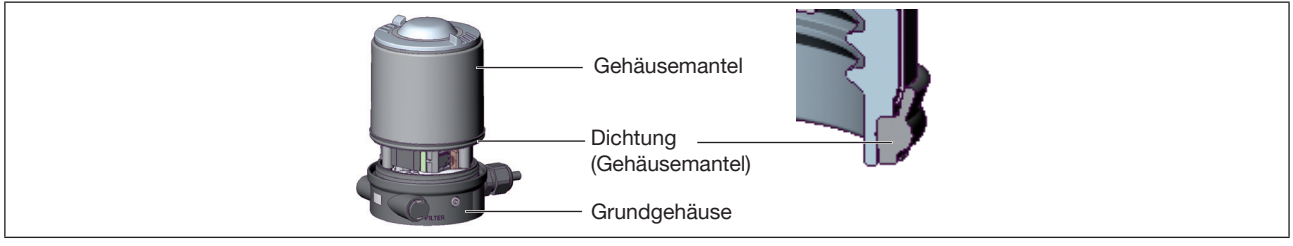

Bild 39: Gerät schließen

 $\rightarrow$  Korrekte Position der Dichtung prüfen.

### ACHTUNG

Beschädigung oder Funktionsausfall durch Eindringen von Schmutz oder Feuchtigkeit.

Zum Einhalten der Schutzart IP65 oder IP67 beachten:

- ► Gehäusemantel bis auf Anschlag einschrauben.
- $\rightarrow$  Gerät schließen (Schraubwerkzeug\*: 674077).

\* Das Schraubwerkzeug (674077) ist über Ihre Bürkert-Vertriebsniederlassung erhältlich.

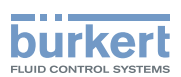

# 12 INSTANDHALTUNG

### 12.1 Service am Zuluftfilter

Zum Schutz der Pilotventile und des Antriebs wird die Steuerluft gefiltert.

Die Durchflussrichtung des Zuluftfilters im eingebauten Zustand ist von innen nach außen durch das Siebgewebe.

### GEFAHR!

Verletzungsgefahr bei unsachgemäßer Instandhaltung.

- ▶ Nur geschultes Fachpersonal darf Instandhaltungsarbeiten ausführen.
- ▶ Instandhaltungsarbeiten nur mit geeignetem Werkzeug ausführen.

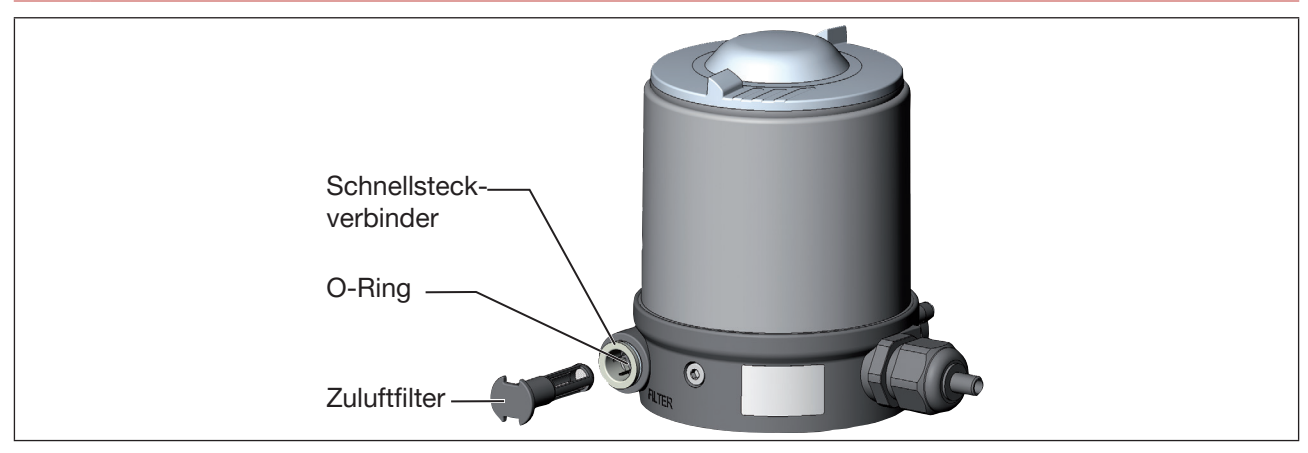

Bild 40: Service am Zuluftfilter

### GEFAHR!

Verletzungsgefahr durch hohen Druck und Mediumsaustritt.

- ▶ Vor Arbeiten an Gerät oder Anlage den Druck abschalten. Leitungen entlüften oder entleeren.
- → Schlauchsteckverbinder durch Drücken der Klemmhülse entriegeln und Zuluftfilter herausziehen. Wenn erforderlich unter Zuhilfenahme eines geeigneten Werkzeugs zwischen den Aussparungen im Kopf des Zuluftfilters.
- $\rightarrow$  Filter reinigen oder wenn erforderlich Filter wechseln.
- $\rightarrow$  Innenliegenden O-Ring prüfen und wenn erforderlich säubern.
- $\rightarrow$  Zuluftfilter bis zum Anschlag in den Schlauchsteckverbinder stecken.
- $\rightarrow$  Sicheren Sitz des Zuluftfilters prüfen.

75

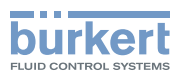

# 13 DEINSTALLATION

## 13.1 Sicherheitshinweise Deinstallation

### 

Verletzungsgefahr durch hohen Druck und Mediumsaustritt.

► Vor Arbeiten an Gerät oder Anlage den Druck abschalten. Leitungen entlüften oder entleeren.

## 

Verletzungsgefahr durch Stromschlag.

- ► Vor Arbeiten an Gerät oder Anlage die Spannung abschalten. Vor Wiedereinschalten sichern.
- Geltende Unfallverhütungsbestimmungen und Sicherheitsbestimmungen f
  ür elektrische Ger
  äte beachten.

### 

Verletzungsgefahr bei unsachgemäßer Deinstallation.

- ► Nur geschultes Fachpersonal darf Deinstallationen ausführen.
- ► Deinstallationen nur mit geeignetem Werkzeug ausführen.

### 

Verletzungsgefahr durch ungewolltes Einschalten und unkontrollierten Anlauf der Anlage.

- Anlage vor unbeabsichtigtem Einschalten sichern.
- ► Sicherstellen, dass die Anlage nur kontrolliert anläuft.

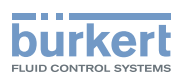

# 13.2 Deinstallation

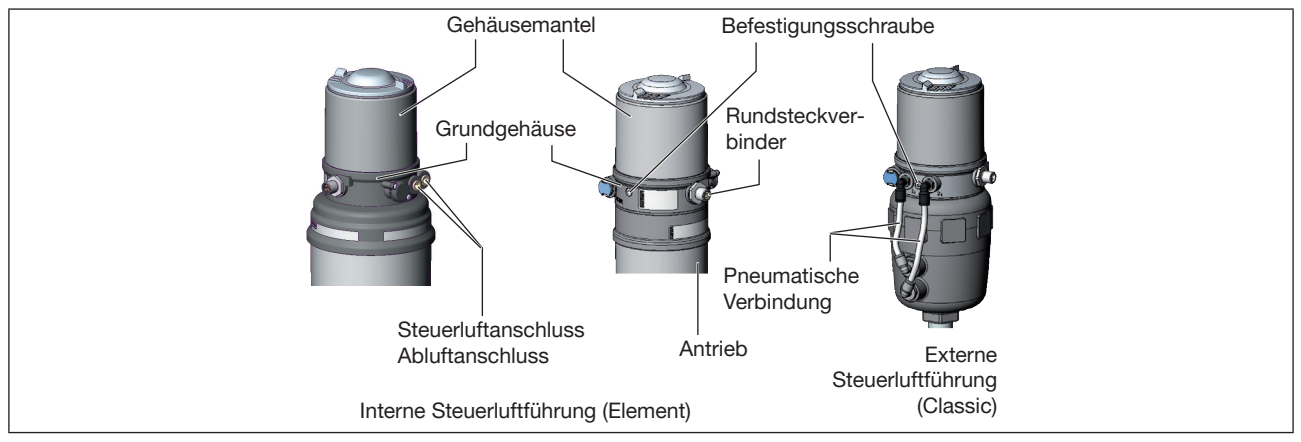

Bild 41: Gerät deinstallieren

### Gerät pneumatisch deinstallieren

- $\rightarrow$  Steuerluftanschluss lösen.
- $\rightarrow$  Bei angeschlossenem Abluftanschluss: Abluftanschluss lösen.
- → Bei externer Steuerluftführung (Classic): Pneumatische Verbindung zum Antrieb lösen.

### Gerät elektrisch deinstallieren

Geräte mit Rundsteckverbinder:

→ Rundstecker lösen.

### Gerät mechanisch deinstallieren

- $\rightarrow$  Befestigungsschrauben lösen.
- $\rightarrow$  Gerät nach oben abziehen.

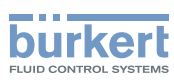

# 14 ERSATZTEILE, ZUBEHÖR

| Bezeichnung                                                  | Bestell-Nr.                 |
|--------------------------------------------------------------|-----------------------------|
| Spezialschlüssel                                             | 665702                      |
| Schraubwerkzeug zum Öffnen oder Schließen der Klarsichthaube | 674077                      |
| Kommunikations-Software Bürkert Communicator                 | Infos unter www.buerkert.de |

| USB-büS-Schnittstellenset:                                                               |        |
|------------------------------------------------------------------------------------------|--------|
| büS-Standardset (büS-Stick + 0,7 m Kabel mit M12-Stecker)                                | 772551 |
| büS-Adapter für büS-Serviceschnittstelle<br>(M12 auf büS-Serviceschnittstelle Micro-USB) | 773254 |
| büS-Kabelverlängerung (M12-Stecker auf M12-Buchse), Länge 1 m                            | 772404 |
| büS-Kabelverlängerung (M12-Stecker auf M12-Buchse), Länge 3 m                            | 772405 |
| büS-Kabelverlängerung (M12-Stecker auf M12-Buchse), Länge 5 m                            | 772406 |
| büS-Kabelverlängerung (M12-Stecker auf M12-Buchse), Länge 10 m                           | 772407 |

Tabelle 48: Zubehör

# 14.1 Kommunikations-Software

Das PC-Programm Bürkert Communicator ist für die Kommunikation mit den Geräten Typ 8691 mit Feldbusansteuerung über DeviceNet, IO-Link oder büS konzipiert. Geräte ab Baujahr April 2014 unterstützen den vollen Funktionsumfang.

Bei Fragen zur Kompatibilität kontaktieren Sie bitte das Bürkert Sales Center.

Eine detaillierte Beschreibung zur Installation und Bedienung der Software finden Sie in der zugehörigen Bedienungsanleitung.

Download der Software unter: www.buerkert.de

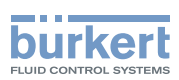

# 15 TRANSPORT, LAGERUNG, ENTSORGUNG

#### ACHTUNG

Transportschäden bei unzureichend geschützten Geräten.

- ► Gerät vor Nässe und Schmutz geschützt in einer stoßfesten Verpackung transportieren.
- ► Zulässige Lagertemperatur einhalten.

#### ACHTUNG

Falsche Lagerung kann Schäden am Gerät verursachen.

- ▶ Gerät trocken und staubfrei lagern.
- ► Lagertemperatur: -20...+65 °C

### ACHTUNG

Umweltschäden durch von Medien kontaminierte Geräteteile.

- Gerät und Verpackung umweltgerecht entsorgen.
- ► Geltende Entsorgungsvorschriften und Umweltbestimmungen einhalten.

Nationale Vorschriften zur Abfallbeseitigung einhalten.

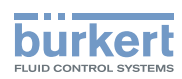

MAN 1000334444 DE Version: B Status: RL (released | freigegeben) printed: 26.10.2017

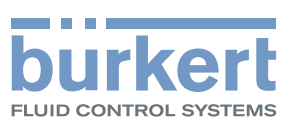

# www.burkert.com